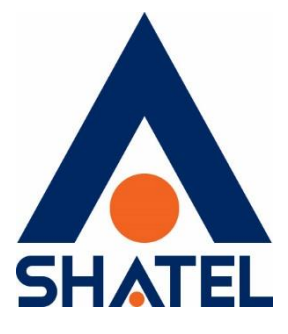

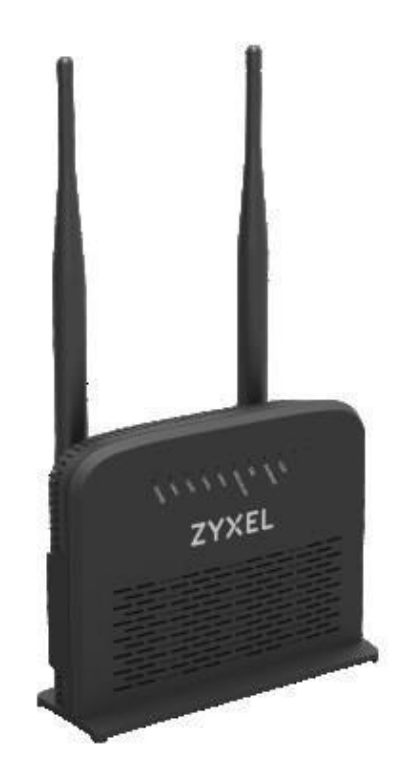

راهنمای نصب مودم ZyXEL VMG5301-T20A

تاریخ تنظیم : مرداد ماه ۱۳۹۶ گروه شرکتهای شاتل

#### <u>فهرست مطالب</u>

محتويات جعبه مودم امكانات مودم مشخصات فيزيكي مودم تخصيص IP به سيستم به صورت اتوماتيک تنظیمات کارت شبکه در ویندوز ۱۰ تنظیمات کارت شبکه در ویندوز ۸ تنظیمات کارت شبکه در ویندوز Seven تنظيمات در ويندوز Vista تنظیمات در ویندوز XP ورود به کنسول مودم تنظيمات مودم براى اتصال به اينترنت تنظيمات وايرلس **MAC Authentication** سربرگ More/guest AP سربر گWPS سربرگ WDS WMM سربرگ Scheduling تغيير دادن IP مودم تنظيمات Range IP **IP Alias Port Forwarding** سربرگ Filter سربرگ VPN ريست كردن مودم نحوه گرفتن Backup از تنظیمات مودم نحوه Restore كردن تنظيمات مودم تغيير Password كنسول مودم Upgrade کردن Firmware مودم **Traffic Status** قابليت TR-069 تنظیمات مودم برای اتصال بهاینترنت از طریق Wizard گرفتن Ping از داخل کنسول راه اندازی سرویس VOIP

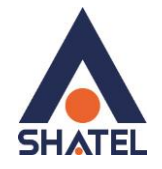

#### محتويات جعبه مودم

- ۱. مودم ZyXEL VMG5301-T20A
  - ۲. آداپتور برق
  - ۳. کابل شبکه
  - ۴. سیم تلفن
  - ۵. یک عدد اسپیلیتر
  - ۶. راهنمای نصب سرویس

#### امكانات مودم

- ۷DSL2 پشتیبانی از تکنولوژی
- ۲. پشتیبانی از سرویس VOIP (ATA درون ساز)
  - ۳. پشتيبانی از تکنولوژی وايرلس سری Ν
  - ۴. دارای استاندارد IEEE 802.11 b/g/n
- ۵. قابلیت پشتیبانی از الگوریتم های رمزنگاری ۶۴ و ۱۲۸ بیتی مانند WPA/WPA2 با ضریب امنیت بسیار بالا برای اتصال وایرلس
- ۶. قابلیت اتصال از طریق Wi-Fi Protected Setup (WPS) جهت ارتباط آسان با دستگاه های دارای این قابلیت
  - ۲. قابلیت اتصال به اکسس پوینت ها و اکسس پوینت های ساز گار از طریق تکنولوژی WDS جهت تقویت سیگنال وایرلس و پوشش دهی بیشتر
    - ۸. قابلیت پشیبانی از چندینSSID
    - ۹. مدیریت اتصال دستگاههای وایرلس از طریقMac Filtering
      - ۱۰. دارای ۲ آنتن db. ۵ با پوشش دهی بالا
    - ۱۱. دارای ۴ پورت LAN با نرخ انتقال ۱۰۰/۱۰ Mbps و ۱ پورتVOIP
      - ۱۲. قابلیت استفاده از سرویسDDNS
      - ۱۳. دارای( Firewall )دیواره آتش برای جلوگیری از حملات اینترنتی
        - ۱۴. قابلیتparental control
        - 1۵. قابلیت اتصال کانکشن VPN از نوع PPTP
    - ۱۶. قابلیت TR-069 برای نصب خودکار و پشتیبانی سریع توسط شرکت سریس دهنده
      - **۱۷**. پشتیبانی از **۱۹**

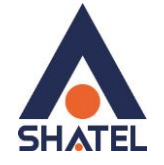

#### مشخصات فيزيكي مودم

چراغهای مودم ZyXEL به صورت زیر است:

- روشن بودن آن نشان دهنده اتصال مودم به برق است.
- ۲. LAN1-LAN4 که روشن بودن هر کدام از آنها، نشان دهنده اتصال سیستم به آن پورت از مودم است.
  - .۳ روشن و ثابت بودن آن به معنای فعال بودن وایرلس مودم است.
  - ۴. روشن و ثابت بودن این چراغ بیانگر این است که ارتباط مودم با خط ADSL برقرار است.
- ۵. روشن و چشمک زن بودن این چراغ نشان دهنده این است که connection متصل و فعال (ارتباط PPPoE)
   است.

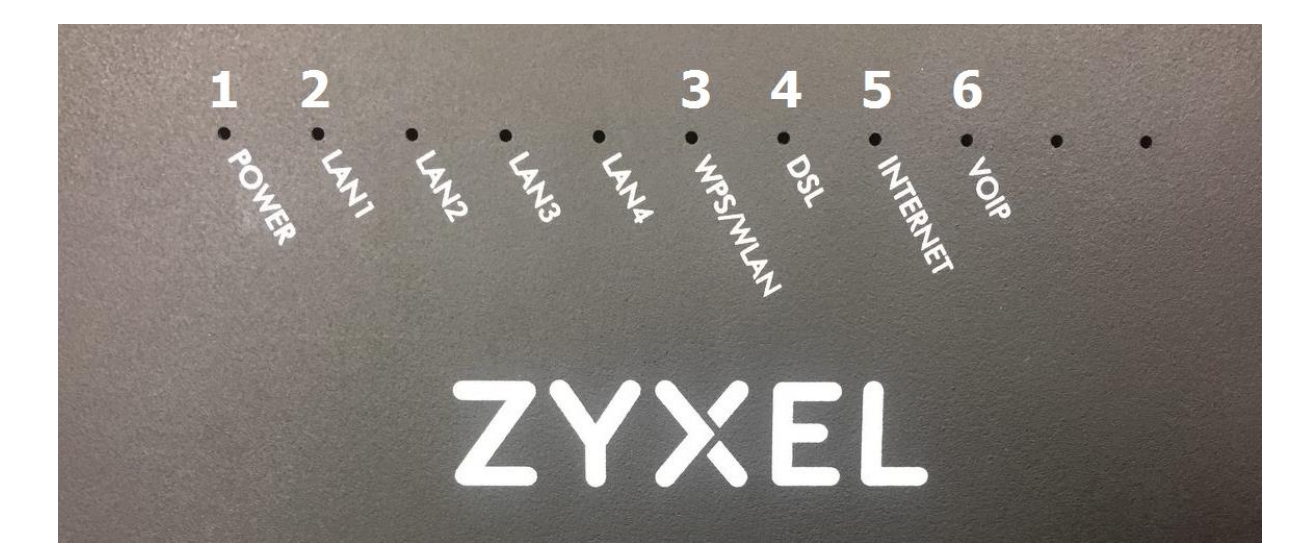

۶. روشن بودن این چراغ نشان دهنده فعال بودن سرویس VOIP است.

شکل ۱

قسمت پشت مودم ZyXEL بدین شرح است:

- ۲. RESET: از طریق این روزنه مودم ریست سخت افزاری می شود.
  - ۲. دکمه **On/Off** مودم
  - ۳. POWER: آداپتور برق مودم به آن وصل می شود.
    - ۲۰۰۳ : گوشی تلفن به آن متصل می شود.
  - ۵. LAN1-LAN4:توسط کابل LAN به PC وصل می شود.
    - ۶. DSL: سیم تلفن خط رانژه به آن وصل می شود.
- در صورت فعال WLAN/WPS : برای فعال کردن ارتباط وایرلس و یا برقرار کردن ارتباط وایرلس از طریق WPS(در صورت فعال بودن WPS در مودم)

cs@shatel.ir

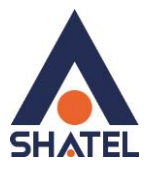

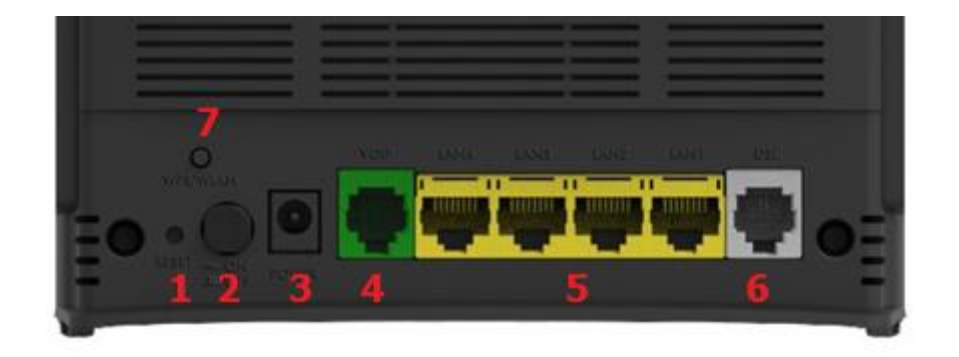

شکل ۲

تخصيص IP به سيستم به صورت اتوماتيک

در این مودم ، DHCP به صورت پیش فرض فعال است. وقتی DHCP مودم فعال است، یعنی مودم به صورت اتوماتیک به کامپیوترها IP اختصاص میدهد. برای کسب اطمینان ازاینکه IP بر روی سیستم شما به صورت اتوماتیک تنظیم شده باشد، به صورت زیر عمل نمایید:

#### تنظیمات کارت شبکه در ویندوز 10

ابتدا از منویStart ویندوز, Control Panel را انتخاب نمایید.همچنین می توانید در قسمت Search the web ابتدا از منوی and windows گزینه and windows را تایپ کنید.

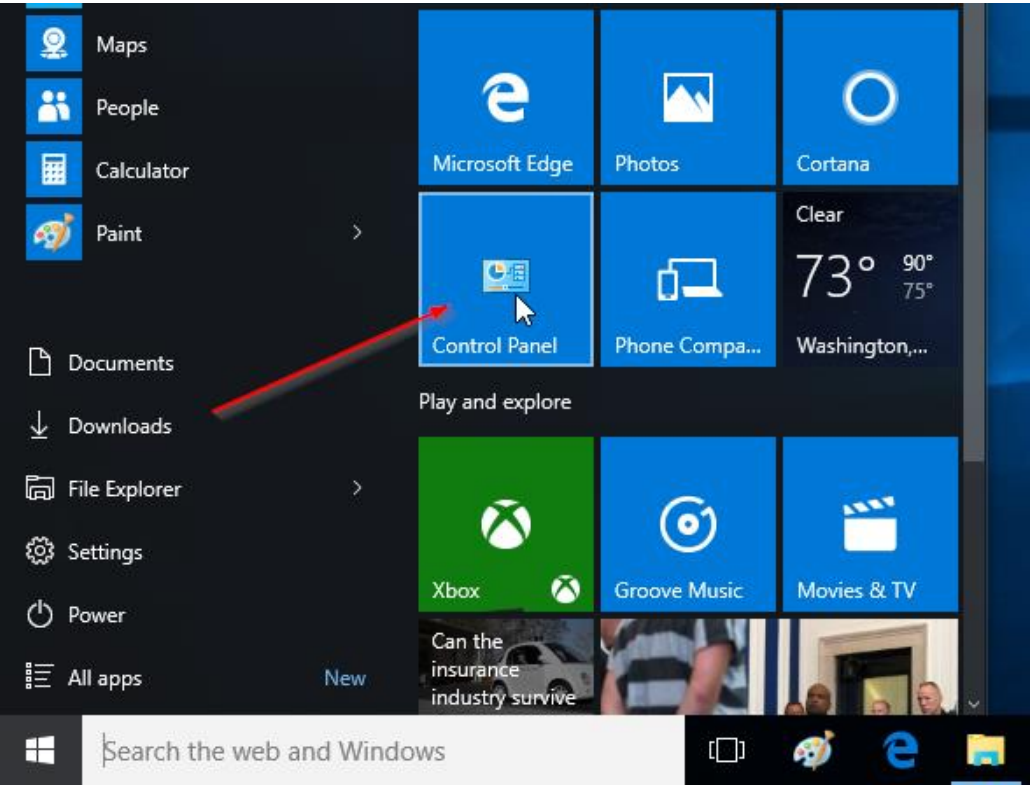

شکل ۳

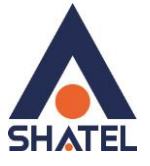

اگر آیتمها در حالت Large Icons نمایش داده شوند صفحه ای به مانند شکل زیر نمایش داده خواهد شد :

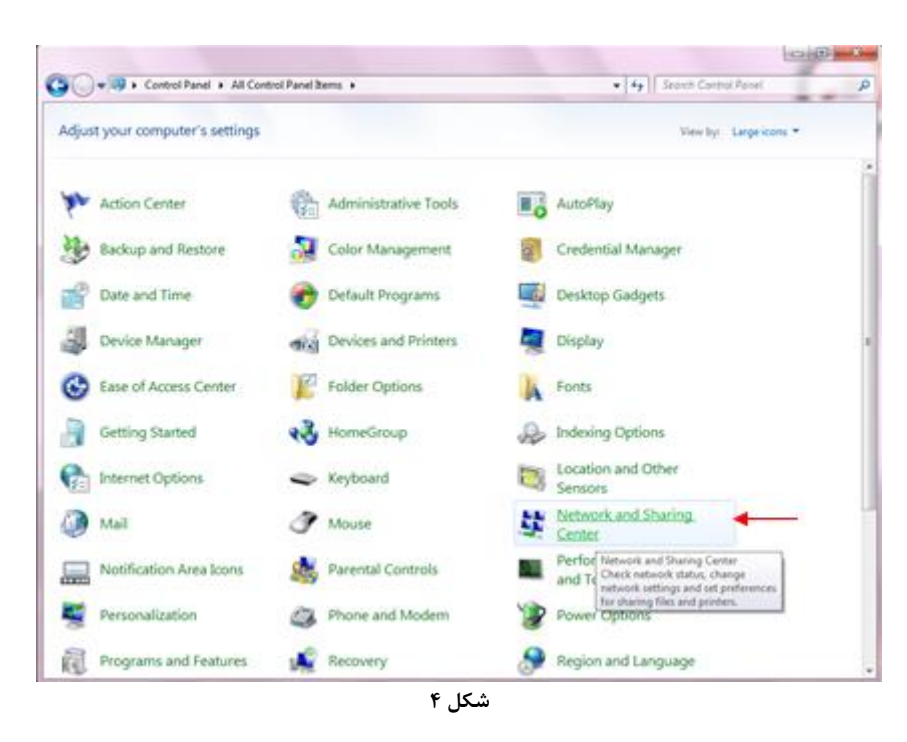

با انتخاب گزینه Network and Sharing Center پنجره شکل زیر نمایش داده خواهد شد:

| 🕢 🛛 😨 🕨 Control Panel 🕨  | All Control Panel Items + Network and Sharing Cer | ter 🛶 🛶 49                         | Search Control Panel                     | £ |  |  |  |
|--------------------------|---------------------------------------------------|------------------------------------|------------------------------------------|---|--|--|--|
| Control Panel Home       | View your basic network information               | and set up connections             |                                          |   |  |  |  |
| Manage wireless networks |                                                   |                                    | See full map                             |   |  |  |  |
| Change adapter settings  | AM.IC Note                                        | nde Interne                        |                                          |   |  |  |  |
| Change advanced sharing  | (This computer)                                   |                                    | n an an an an an an an an an an an an an |   |  |  |  |
| settings                 | View your active networks                         |                                    | Connect or disconnect                    |   |  |  |  |
|                          | Network                                           | Access type Interne                |                                          |   |  |  |  |
|                          | Turner Public network                             | Connections 📱 Local /              | ires Connection 5                        |   |  |  |  |
|                          |                                                   |                                    |                                          |   |  |  |  |
|                          | Change your networking settings                   |                                    |                                          |   |  |  |  |
|                          | Set up a new connection or network                |                                    |                                          |   |  |  |  |
|                          | Set up a wireless, broadband, dial-up, a          | d hoc, or VPN connection; or set u | p a router or access point.              |   |  |  |  |
|                          | Connect to a network                              |                                    |                                          |   |  |  |  |
|                          | Connect or reconnect to a wireless, wire          | rd, dial-up, or VPN network conne  | dion.                                    |   |  |  |  |
|                          |                                                   |                                    |                                          |   |  |  |  |
|                          | Choose hemegroup and sharing option               | a and and an end of a change of    | haden all faces                          |   |  |  |  |
|                          | Personal and provide solution of the              | a more company, or company         | rand seconds.                            |   |  |  |  |
|                          | Troubleshoot problems                             |                                    |                                          |   |  |  |  |
|                          | Diagnose and repair network problems,             | or get troubleshooting informatio  | ñ.                                       |   |  |  |  |
|                          |                                                   |                                    |                                          |   |  |  |  |
| 4.554.0                  |                                                   |                                    |                                          |   |  |  |  |
| Hereaffreine             |                                                   |                                    |                                          |   |  |  |  |
| Internet Centions        |                                                   |                                    |                                          |   |  |  |  |
| Windows Forwall          |                                                   |                                    |                                          |   |  |  |  |
|                          |                                                   |                                    |                                          |   |  |  |  |

شکل ۵

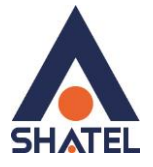

کنید.

را انتخاب نمایید.

برای ورود به قسمت Change adapter Settings گزینه Network Connection را از منوی سمت چپ انتخاب

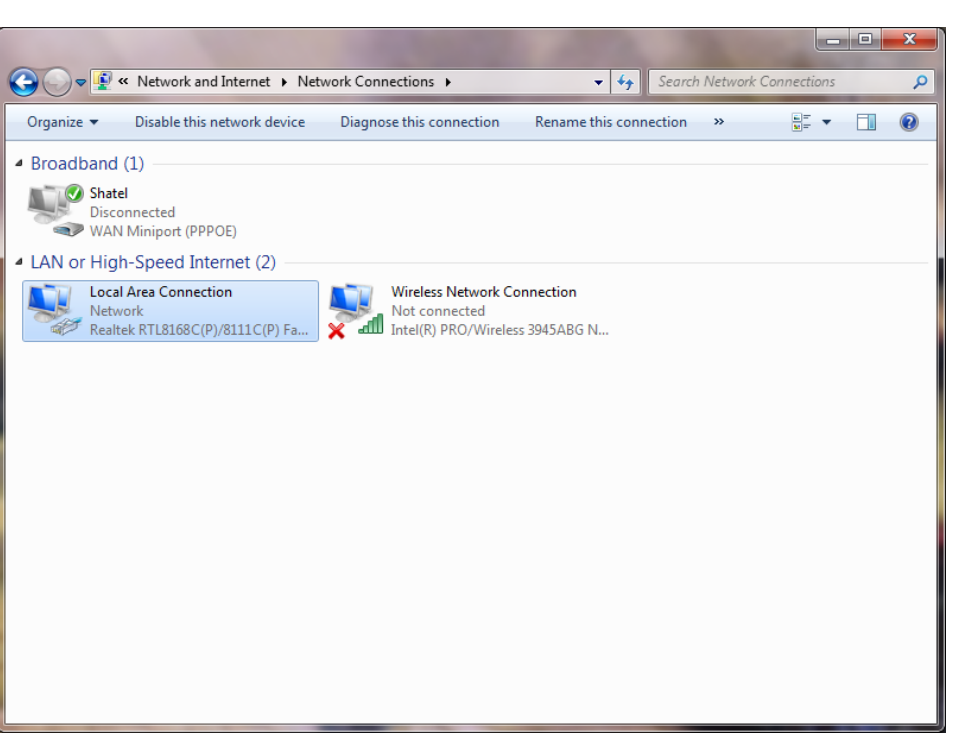

شکل۶

در پنجره Network Connection بر روی Local Area Connection کلیک راست نموده و گزینه Network Connection

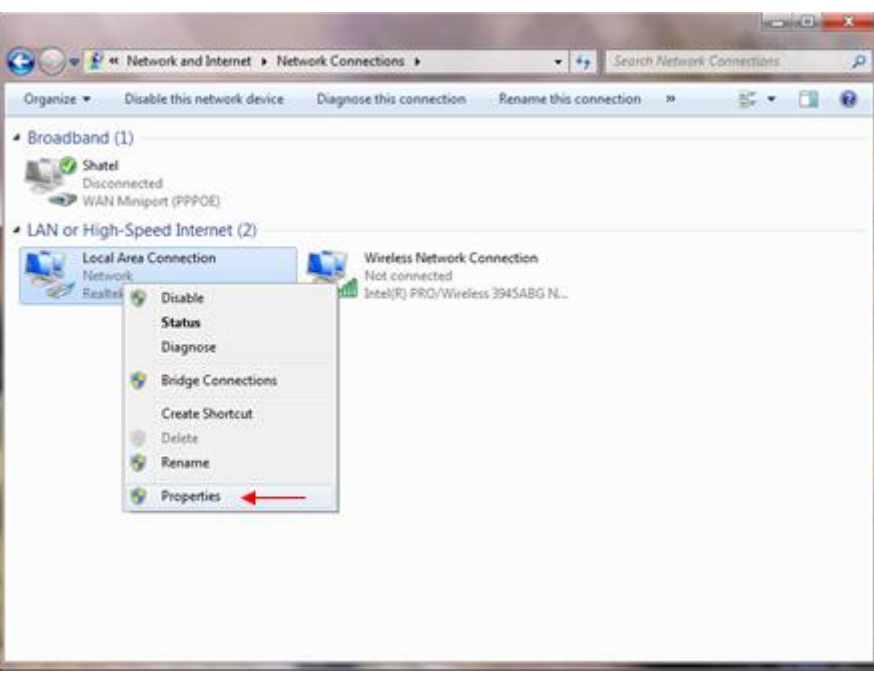

شکل ۷

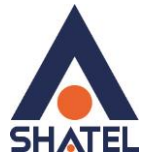

با انتخاب گزینه Properties, پنجره Local Area Connection Properties نمایش داده خواهد شد.

| S                                                   |                                                      |                                       |
|-----------------------------------------------------|------------------------------------------------------|---------------------------------------|
| Broadcom Ne                                         | stLink (TM) Fast Etheme                              | et                                    |
|                                                     |                                                      | Configure                             |
| is connection use                                   | es the following items:                              |                                       |
| Client for M                                        | licrosoft Networks                                   |                                       |
| 🖉 🌉 QoS Pack                                        | et Scheduler                                         |                                       |
| File and Pr                                         | inter Sharing for Microsi                            | oft Networks                          |
| - Internet Pr                                       | stocol Version 6 (TCP/I                              | Pv6)                                  |
| <ul> <li>Internet President</li> </ul>              | stocol Version 4 (TCP/I                              | Pv4)                                  |
| <ul> <li>Link-Layer</li> <li>Link-Layer</li> </ul>  | Topology Discovery Mi                                | spper I/O Driver                      |
| El — Grik-Layer                                     | ropology biacovery ne                                | Sepondos                              |
| lostal                                              | Uninstall                                            | Properties                            |
|                                                     |                                                      |                                       |
| Description                                         |                                                      |                                       |
| Description<br>Transmission Cor                     | trol Protocol/Internet P                             | rotocol. The default                  |
| Description<br>Transmission Cor<br>wide area networ | trol Protocol/Internet P<br>k protocol that provides | rotocol. The default<br>communication |

شکل ۸

با انتخاب گزینه Internet Protocol Version 4(TCP/IPv4) و سپس انتخاب گزینه Properties صفحه ای به شکل زیر نشان داده می شود.

بعد از وارد شدن به صفحه زیر گزینه Obtain an IP address automatically را انتخاب نمایید:

| You can get IP settings assigned autor                                      |                          |                  |                       |                   |
|-----------------------------------------------------------------------------|--------------------------|------------------|-----------------------|-------------------|
| this capability. Otherwise, you need to<br>for the appropriate IP settings. | natically if<br>ask your | your n<br>networ | etwork s<br>'k admini | upport<br>strator |
| Obtain an IP address automatical                                            | ly 🖌                     |                  |                       |                   |
| O Use the following IP address:                                             |                          |                  |                       |                   |
| IP address:                                                                 | - 56                     | - (0)            | - 54                  |                   |
| Sybnet mask:                                                                | 10                       | - 41             | 10                    | 1                 |
| Default gateway:                                                            | 52                       | - 22             | ii.                   | 1.                |
| Obtain DNS server address autor                                             | natically                | -                |                       |                   |
| Ouse the following DNS server add                                           | resses:                  |                  |                       |                   |
| Ereferred DNS server:                                                       | 14                       | - 41             | 12                    | 1                 |
| Alternate DNS server:                                                       |                          |                  |                       |                   |
| Vajidate settings upon exit                                                 |                          |                  | Adys                  | nced              |

شکل ۹

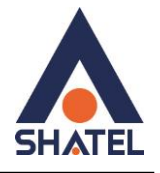

#### تنظیمات کارت شبکه در ویندوز 8

ابتدا از روی کیبورد دکمه های ترکیبی ویندوز و R را همزمان گرفته سپس در پنجره RUN کلمه ncpa.cpl را نوشته و OK کنید.

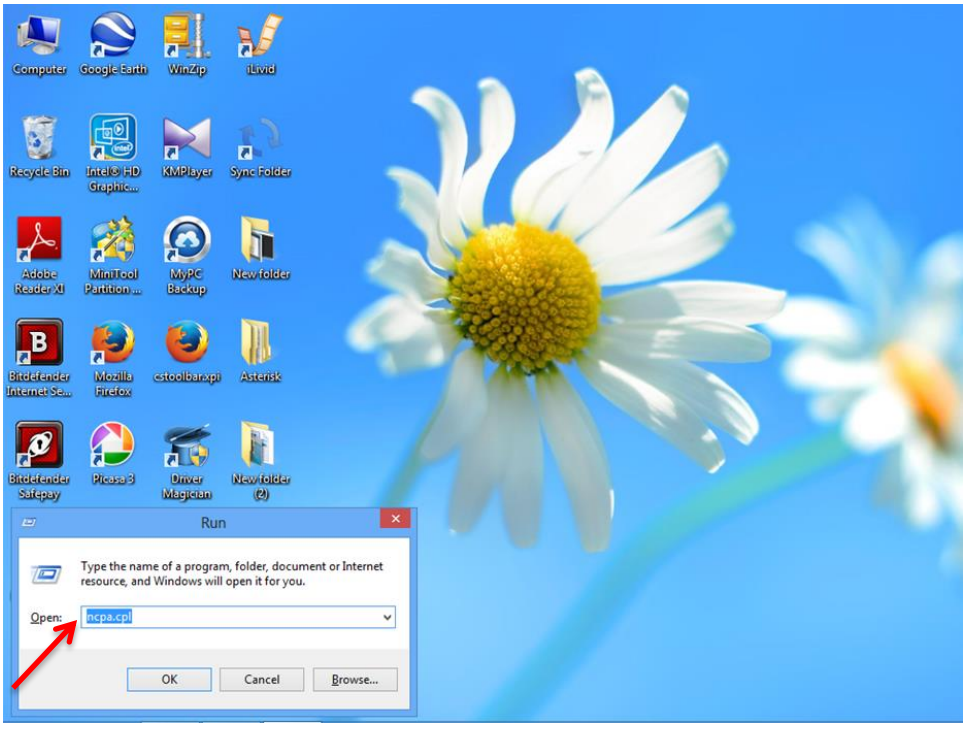

شکل ۱۰

سپس روی گزینه Wifi راست کلیک کرده Properties را انتخاب نمایید.

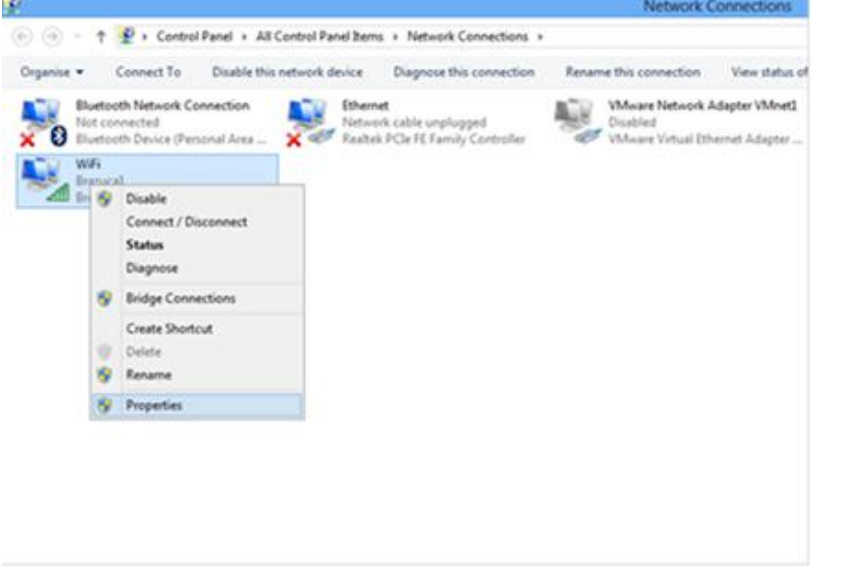

شکل ۱۱

٩

در صفحه جدید روی گزینه Internet Protocol Version 4 دوبار کلیک کنید.

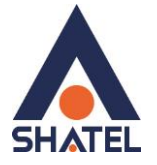

|                                                                  |                                      | Network C                                           | onnections                     |
|------------------------------------------------------------------|--------------------------------------|-----------------------------------------------------|--------------------------------|
| ightarrow Control Panel + All Control Panel Items                | Network Connections                  |                                                     |                                |
| Banice Connect To Disable this network device<br>WiFi Properties | Diagnose this connection             | Rename this connection                              | View status of thi             |
| Networking Sharing                                               | le unplugged<br>FE Family Controller | VMware Network A<br>Disabled<br>VMware Virtual Ethe | dapter VMnet1<br>ernet Adapter |
| Proadcom 802.11n Network Adapter                                 |                                      |                                                     |                                |
| Configure This connection uses the following items:              |                                      |                                                     |                                |
| OK Cancel                                                        |                                      |                                                     |                                |

# و به صورت زیر تنظیمات TCP /IP را انجام دهید.

|                                | Alternate Configuration                                                                 |                                 |                  |                     |                      |
|--------------------------------|-----------------------------------------------------------------------------------------|---------------------------------|------------------|---------------------|----------------------|
| You car<br>this cap<br>for the | get IP settings assigned au<br>ability. Otherwise, you need<br>appropriate IP settings. | tomatically if<br>I to ask your | your n<br>networ | etwork :<br>k admin | supports<br>istrator |
| <u>o</u> b                     | otain an IP address automati                                                            | cally 🗲                         |                  |                     |                      |
| O Us                           | e the following IP address:                                                             |                                 |                  |                     |                      |
| <u>I</u> P ac                  | ldress:                                                                                 |                                 |                  |                     |                      |
| Subn                           | et mask:                                                                                |                                 |                  |                     |                      |
| Defa                           | ult gateway:                                                                            |                                 | 34               | - Si                |                      |
| ()<br>()<br>()                 | tain DNS server address aut                                                             | tomatically                     | -                |                     |                      |
| OUs                            | e the following DNS server a                                                            | ddresses:                       |                  |                     |                      |
| Prefe                          | erred DNS server:                                                                       |                                 |                  |                     |                      |
| <u>A</u> lter                  | nate DNS server:                                                                        |                                 | ÷                |                     |                      |
| V                              | aļidate settings upon exit                                                              |                                 |                  | Adva                | anced                |

شکل ۱۳

١.

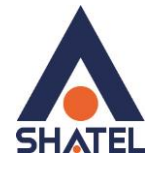

تنظیمات کارت شبکه در ویندوز Seven ابتدا از منوی Start ویندوز, Control Panel را انتخاب نمایید. با انتخاب Control Panel صفحهای به صورت زیر نمایش داده می شود :

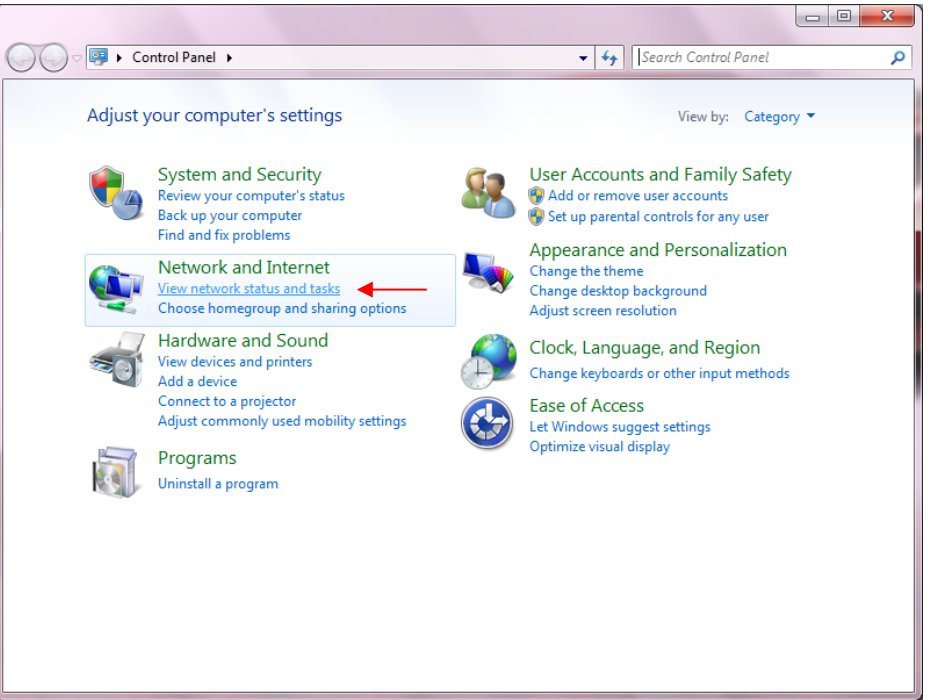

شکل ۱۴

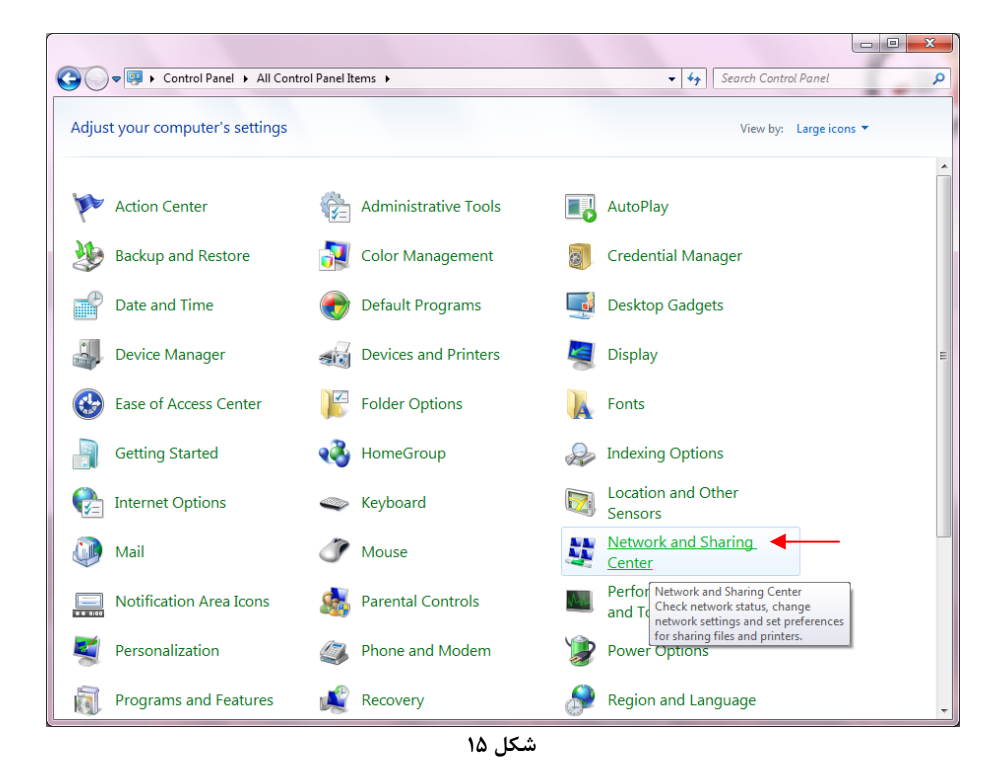

اگر آیتمها در حالت Large Icons نمایش داده شوند صفحهای به مانند شکل زیر نمایش داده خواهد شد :

cs@shatel.ir

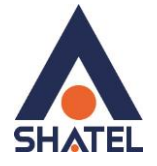

در پنجره شکل ۳ با انتخاب گزینه View network status and tasks و یا در پنجره شکل ۴ با انتخاب گزینه Network and Sharing Center پنجره شکل زیر نمایش داده خواهد شد:

| 😋 🔵 🔻 💺 🕨 Control Panel 🕨                        | All Control Panel Items 🕨 Network and Sharing Center 🚽                                                                        | - + Search Control Panel                                      |
|--------------------------------------------------|----------------------------------------------------------------------------------------------------|---------------------------------------------------------------|
| Control Panel Home                               | View your basic network information and set u                                                                                 | p connections                                                 |
| Manage wireless networks                         | 🧔 —— 😽 —                                                                                                    | See full map                                                  |
| Change advanced sharing settings                 | AM-PC Network<br>(This computer)<br>View your active networks                                                                 | Internet Connect or disconnect                                |
|                                                  | Network A4<br>Public network Co                                                                                               | ccess type: Internet<br>nnnections: 😝 Local Area Connection 5 |
|                                                  | Change your networking settings<br>Set up a new connection or network<br>Set up a wireless, broadband, dial-up, ad hoc, or VF | N connection; or set up a router or access point.             |
|                                                  | Connect to a network<br>Connect or reconnect to a wireless, wired, dial-up,                                                   | or VPN network connection.                                    |
|                                                  | Choose homegroup and sharing options<br>Access files and printers located on other network of                                 | computers, or change sharing settings.                        |
|                                                  | Troubleshoot problems<br>Diagnose and repair network problems, or get trou                                                    | bleshooting information.                                      |
| See also                                         |                                                                                                    |                                                               |
| HomeGroup<br>Internet Options                    |                                                                                                    |                                                               |
| Windows Firewall<br>Windows Mobile Device Center |                                                                                                    |                                                               |

شکل ۱۶

برای ورود به قسمت Change adapter settings گزینه Network Connection را از منوی سمت چپ انتخاب

کنید.

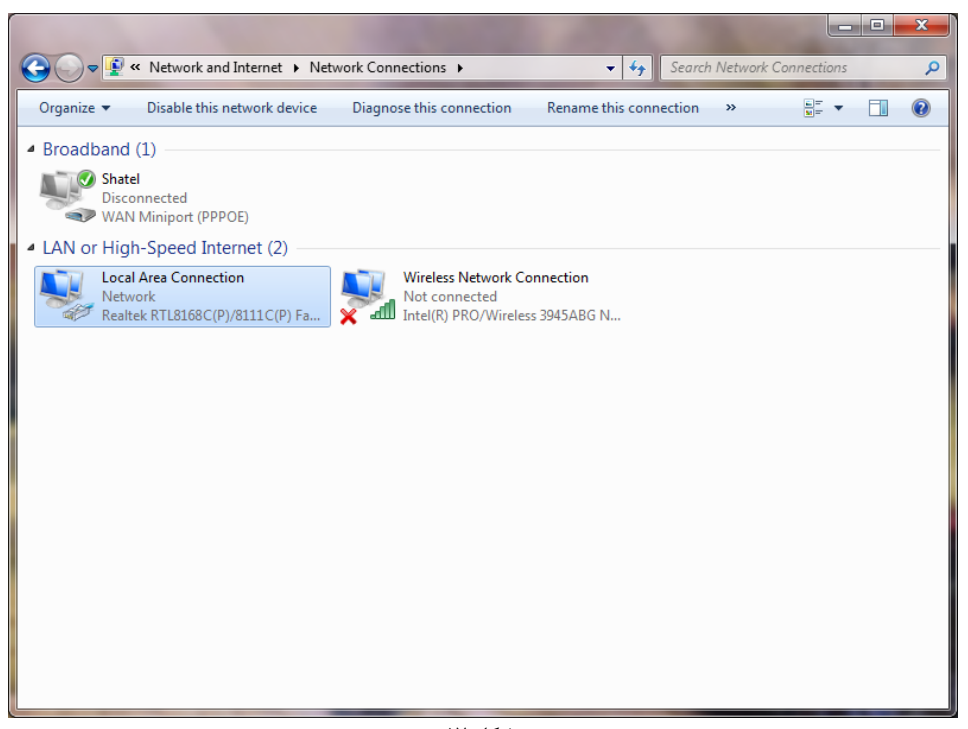

شکل ۱۷

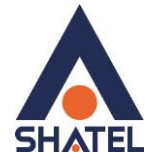

در پنجره Network Connection بر روی Local Area Connection کلیک راست نموده و گزینه Properties

را انتخاب نمایید.

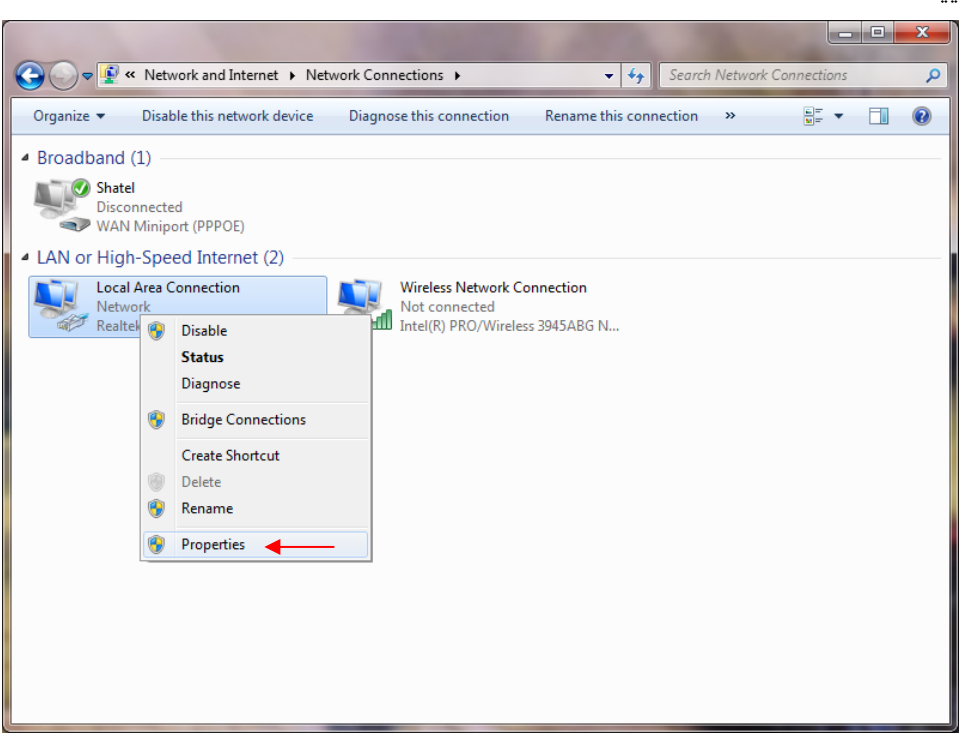

شکل ۱۸

با انتخاب گزینه Properties, پنجره Local Area Connection Properties نمایش داده خواهد شد.

|                                       | Sharing                                                                                                    |   |
|---------------------------------------|----------------------------------------------------------------------------------------------------|---|
| Connect (                             | using:                                                                                                    |   |
| 🔮 Bro                                 | adcom NetLink (TM) Fast Ethemet                                                                                                    | 2 |
| This conr                             | Configure                                                                                                    |   |
|                                       | Client for Microsoft Networks                                                                                                    |   |
| 🗹 🧕                                   | QoS Packet Scheduler                                                                                                    |   |
|                                       | File and Printer Sharing for Microsoft Networks                                                                                                |   |
|                                       | nternet Protocol Version 6 (TCP/IPv6)                                                                                                    |   |
|                                       | nternet Protocol Version 4 (TCP/IPv4)                                                                                                    |   |
|                                       | ink-Layer Topology Discovery Mapper I/O Driver                                                                                                 |   |
| × -                                   | unk-Layer Topology Discovery Responder                                                                                                    |   |
|                                       |                                                                                                    |   |
| Ins                                   | tall <u>U</u> ninstall <u>Properties</u>                                                                                                    | • |
|                                       | lion                                                                                                    |   |
| Descrip                               | instant Control Doute and /latencet Doute and The defende                                                                                      |   |
| Descrip<br>Transn                     | ission control Protocol/Internet Protocol. The default                                                                                         |   |
| Descrip<br>Transm<br>wide a<br>across | assion Control Protocol/Internet Protocol. The default<br>rea network protocol that provides communication<br>diverse interconnected networks. |   |
| Descrip<br>Transm<br>wide a<br>across | ission control Protocol/internet Protocol. The default<br>ea network protocol that provides communication<br>diverse interconnected networks.  |   |

شکل ۱۹

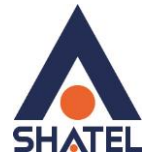

با انتخاب گزینه Internet Protocol Version 4 (TCP/IPv4) و سپس انتخاب گزینه Properties صفحهای به صورت شکل زیر نشان داده می شود.

بعد از وارد شدن به صفحه زیر تنظیمات IP را به صورت زیر انجام دهید:

| enerai                       | Alternate Configuration                                                         | on                                     |                   |                  |                     |                      |
|------------------------------|---------------------------------------------------------------------------------|----------------------------------------|-------------------|------------------|---------------------|----------------------|
| You ca<br>this ca<br>for the | n get IP settings assign<br>bability. Otherwise, you<br>appropriate IP settings | ed automatica<br>I need to ask y<br>a. | illy if<br>your i | your n<br>networ | etwork s<br>k admin | supports<br>istrator |
| 0                            | btain an <mark>I</mark> P address aut                                           | omatically 🚽                           |                   |                  |                     |                      |
| OU                           | <u>s</u> e the following IP addr                                                | ess:                                   |                   |                  |                     |                      |
| <u>I</u> P a                 | ddress:                                                                         |                                        |                   |                  |                     |                      |
| Syb                          | net mask:                                                                       |                                        |                   |                  |                     |                      |
| Defa                         | ault gateway:                                                                   |                                        | 1                 | 14               | <u>.</u>            |                      |
| 00                           | btain DNS server addre                                                          | ss automatica                          |                   | _                | _                   |                      |
| 00                           | se the following DNS se                                                         | rver addresse                          | s:                |                  |                     |                      |
| Pref                         | erred DNS server;                                                               | 1                                      |                   |                  |                     |                      |
| Alte                         | rnate DNS server:                                                               |                                        | +                 |                  |                     |                      |
|                              | 'alįdate settings upon e                                                        | xit                                    |                   |                  | Adva                | anced                |

شکل ۲۰

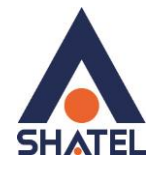

#### تنظيمات در ويندوز Vista

ابتدا از منوی Start ویندوز، Control Panel را انتخاب کنید. در Control Panel، گزینه Network and Sharing Center را انتخاب کنید.

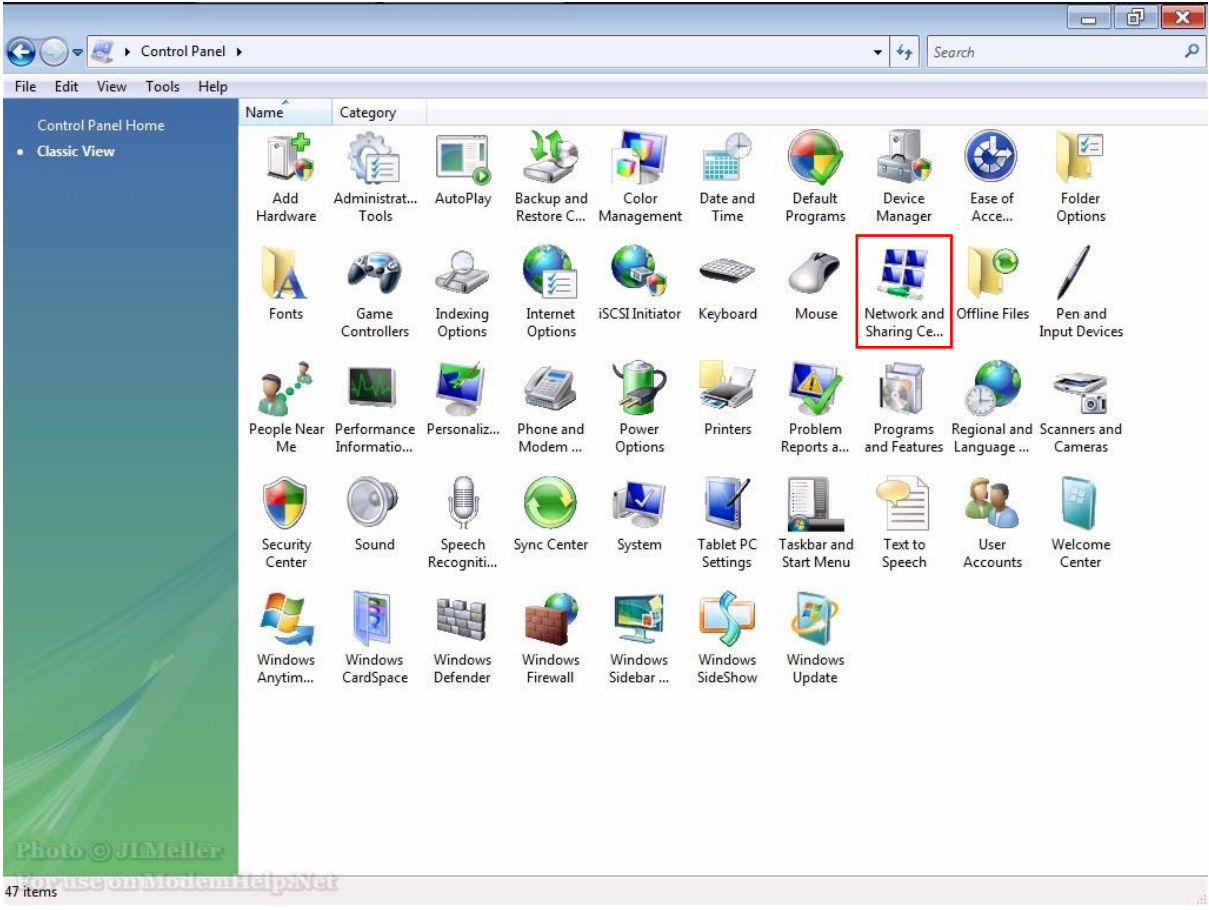

شکل ۲۱

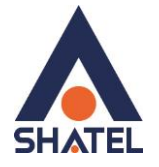

در صفحه Network and Sharing Center بر روی گزینه Manage Network Connections کلیک کنید.

| e Edit View Tools Help                         |                                                                 |                                                 |               |  |
|------------------------------------------------|-----------------------------------------------------------------|-------------------------------------------------|---------------|--|
| Tasks<br>View computers and devices            | Network and Sharing C                                           | enter                                           | View full man |  |
| Connect to a network<br>Set up a connection or |                                                                 |                                                 |               |  |
| Manage network connections                     | WINVISTA<br>(This compute                                       | r)                                              | Internet      |  |
|                                                | Setwork (Private network                                        | 0                                               | Customize     |  |
|                                                | Access<br>Connection                                            | Local and Internet<br>Local Area Connection     | View status   |  |
|                                                | Sharing and Discovery                                           |                                                 |               |  |
|                                                | Network discovery                                               | o On                                            | $\odot$       |  |
|                                                | File sharing                                                    | • On                                            | $\odot$       |  |
| 10                                             | Public folder sharing                                           | • Off                                           | $\odot$       |  |
| 119                                            | Printer sharing                                                 | <ul> <li>Off (no printers installed)</li> </ul> | $\odot$       |  |
| All A                                          | Password protected sharing                                      | • On                                            | $\odot$       |  |
|                                                | Media sharing                                                   | ♀ Off                                           | $\odot$       |  |
| See alea                                       | Show me all the files and folde<br>Show me all the shared netwo | ers I am sharing<br>rk folders on this computer |               |  |
| Internet Ontions                               |                                                                 |                                                 |               |  |

در صفحه Network Connection بر روی Local Area Connection کلیک راست کرده و گزینه Properties را

 Local Area Connection

 Image: Status

 Diagnose

 Image: Diagnose

 Image: Status

 Diagnose

 Image: Status

 Diagnose

 Image: Status

 Diagnose

 Image: Status

 Image: Status

 Image: Status

 Image: Status

 Image: Status

 Image: Status

 Image: Status

 Image: Status

 Image: Status

 Image: Status

 Image: Status

 Image: Status

 Image: Status

 Image: Status

 Image: Status

 Image: Status

 Image: Status

 Image: Status

 Image: Status

 Image: Status

 Image: Status

 Image: Status

 Image: Status

 Image: Status

 Image: Status

 Image: Status

 Image: Status

 Image: Status

 Image: Status

 Image: Status

 Image: Status

 Image: Status

 Image: S

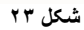

18

انتخاب نماييد.

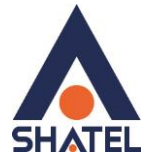

بعد از انتخاب Properties، صفحه Local Area Connection Properties باز می شود. گزینه (Internet Protocol Version 4(TCP/IPv4 را انتخاب کرده و روی Properties کلیک کنید.

|                          | ect using:                                                                                                    |   |
|--------------------------|----------------------------------------------------------------------------------------------------|---|
| Ŷ                        | Broadcom NetLink (TM) Fast Ethemet                                                                                                    | - |
|                          | Configure.                                                                                                    |   |
| This o                   | connection uses the following items:                                                                                                    |   |
| •                        | 🖳 Client for Microsoft Networks                                                                                                    |   |
|                          | QoS Packet Scheduler                                                                                                    |   |
|                          | 📕 File and Printer Sharing for Microsoft Networks                                                                                                    |   |
|                          | - Internet Protocol Version 6 (TCP/IPv6)                                                                                                    |   |
| •                        | Internet Protocol Version 4 (TCP/IPv4)                                                                                                    |   |
| •                        | - Link-Layer Topology Discovery Mapper I/O Driver                                                                                                    |   |
| •                        | 📥 Link-Layer Topology Discovery Responder                                                                                                    |   |
|                          |                                                                                                    |   |
|                          | Install Uninstall Properties                                                                                                    | - |
|                          |                                                                                                    |   |
| Des                      | scription                                                                                                    |   |
| Des                      | scription                                                                                                    |   |
| Des<br>Tra<br>wic        | scription<br>ansmission Control Protocol/Internet Protocol. The default<br>de area network protocol that provides communication                                          |   |
| Des<br>Tra<br>wic<br>aci | scription<br>ansmission Control Protocol/Internet Protocol. The default<br>de area network protocol that provides communication<br>ross diverse interconnected networks. |   |

شکل ۲۴

بعد از وارد شدن به صفحه زیر تنظیمات IP را به صورت زیر انجام دهید:

| ieneral                        | Alternate Configuration                                                                  |                                  |                     |                         |                    |
|--------------------------------|------------------------------------------------------------------------------------------|----------------------------------|---------------------|-------------------------|--------------------|
| You car<br>this cap<br>for the | n get IP settings assigned a<br>bability. Otherwise, you nee<br>appropriate IP settings. | automatically i<br>ed to ask you | f your r<br>r netwo | network s<br>rk admini: | upports<br>strator |
| () <u>O</u>                    | btain an IP address automa                                                               | tically 🚽                        |                     |                         |                    |
| O Us                           | e the following IP address:                                                              | 3                                |                     |                         |                    |
| <u>I</u> P ad                  | ddress:                                                                                  |                                  |                     |                         |                    |
| S <u>u</u> br                  | net mask:                                                                                |                                  |                     |                         | 1                  |
| Defa                           | ult gateway:                                                                             |                                  | - 54                | - G                     |                    |
| 00                             | htain DNS server address a                                                               | utomatically                     | •                   |                         |                    |
| 0 Us                           | e the following DNS server                                                               | addresses:                       |                     |                         |                    |
| Prefe                          | erred DNS server:                                                                        | ,                                |                     |                         |                    |
| <u>A</u> lter                  | nate DNS server:                                                                         | •                                |                     |                         |                    |
| V                              | alidate settings upon exit                                                               |                                  |                     | Adva                    | nced               |

شکل ۲۵

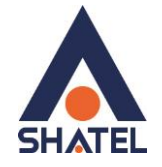

تنظيمات در ويندوز XP

ابتدا از منوی Start ویندوز، Control Panel را انتخاب کنید. سیس گزینه Network Connections را انتخاب کنید.

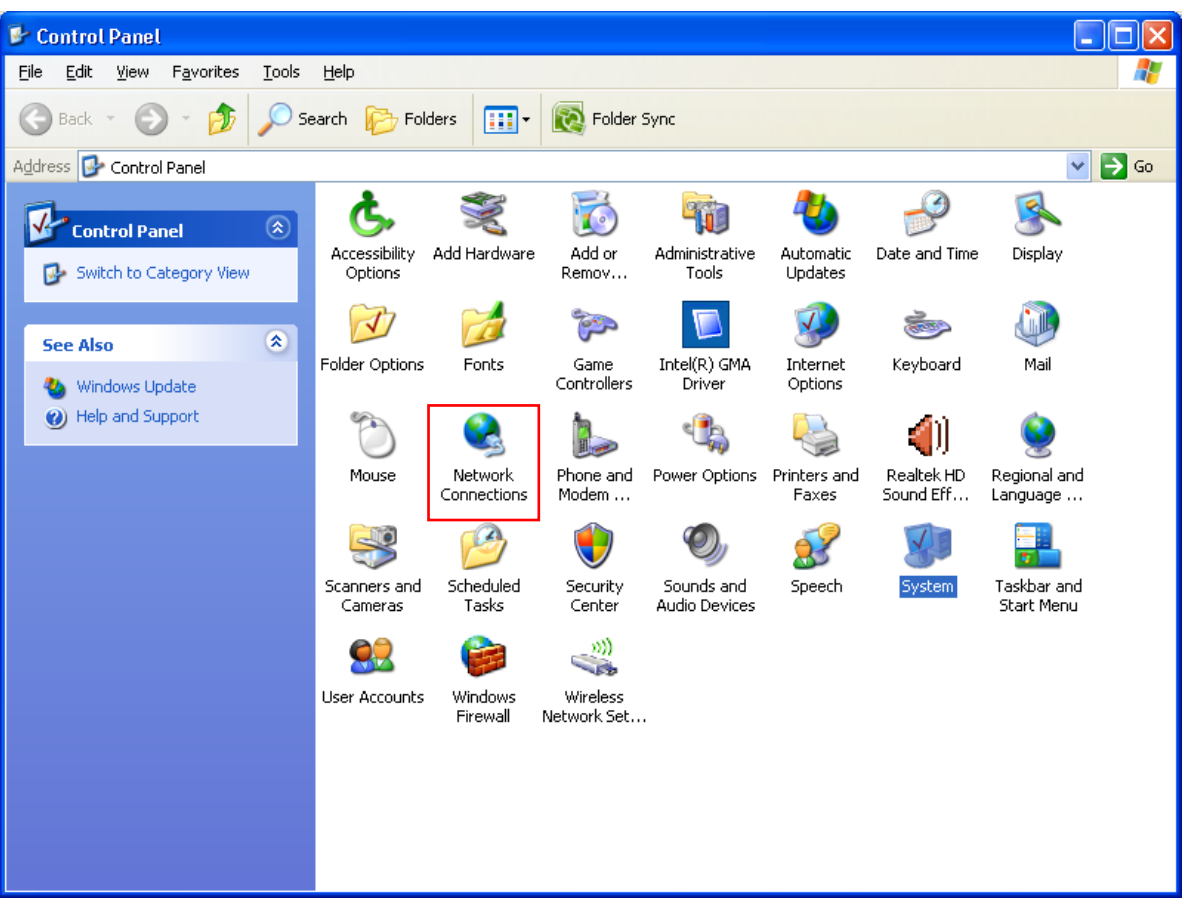

شکل ۲۶

بر روی گزینه Local Area Connection کلیک راست کرده سپس بر روی Properties کلیک کنید.

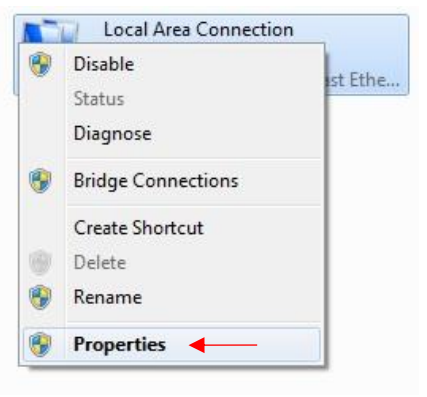

شکل ۲۷

cs@shatel.ir

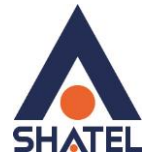

بعد از انتخاب Properties، صفحه Local Area Connection Properties باز می شود. گزینه (TCP/IP) Internet Protocol کلیک کنید.

| 🕹 Local Area Connection Properties 🛛 🔹 💽                                                                                                    |
|----------------------------------------------------------------------------------------------------|
| General Advanced                                                                                                    |
| Connect using:                                                                                                    |
| NVIDIA nForce MCP Networking Con                                                                                                    |
| This connection uses the following items:                                                                                                    |
| ✓       Image: Constraint of the second second secon |
|                                                                                                    |
| Install                                                                                                    |
| Description     Transmission Control Protocol/Internet Protocol. The default     wide area network protocol that provides communication     across diverse interconnected networks.      Show icon in notification area when connected     Native results this connection has limited as no connected                                                                                                    |
| Notiry me when this connection has limited or no connectivity OK Cancel                                                                                                    |
| شکا . ۲۸                                                                                                    |

بعد از وارد شدن به صفحه زیر تنظیمات IP را به صورت زیر انجام دهید:

| Internet Protocol (TCP/IP) Prop                                                                                  | erties 🤶 🏹                                                               |
|----------------------------------------------------------------------------------------------------|--------------------------------------------------------------------------|
| General Alternate Configuration                                                                                  |                                                                          |
| You can get IP settings assigned auto<br>this capability. Otherwise, you need to<br>the appropriate IP settings. | matically if your network supports<br>ask your network administrator for |
| Obtain an IP address automatica                                                                                  | ily 🛶 🔤                                                                  |
| Use the following IP address: —                                                                                  |                                                                          |
| IP address:                                                                                                    |                                                                          |
| S <u>u</u> bnet mask:                                                                                            | · · · · ·                                                                |
| Default gateway:                                                                                                 |                                                                          |
| Obtain DNS server address auto                                                                                   | matically                                                                |
| OUse the following DNS server ad                                                                                 | ldresses:                                                                |
| Preferred DNS server:                                                                                            |                                                                          |
| Alternate DNS server:                                                                                            |                                                                          |
|                                                                                                    | Ad <u>v</u> anced                                                        |
|                                                                                                    | OK Cancel                                                                |

شکل ۲۹

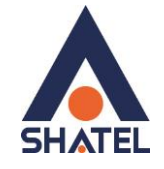

#### ورود به کنسول مودم

IP این مودم به صورت پیش فرض 192.168.1.1 است. برای وارد شدن به کنسول مودم یک صفحه مرورگر (Internet Explorer یا Firefox یا...) باز کرده و در قسمت Address Bar آن، 192.168.1.1 را وارد کنید

| ZYXEL |                                                     |                                                                |
|-------|-----------------------------------------------------|----------------------------------------------------------------|
|       | Welcome<br>Welcome to VMG530<br>Please enter userna | 01-T20A configuration interface.<br>Ime and password to login. |
|       | Username:                                           |                                                                |
|       | Password:                                           |                                                                |
|       |                                                     | Login                                                          |
|       | شکل ۳۰                                              |                                                                |

در این مرحله برای وارد شدن به کنسول، در قسمت Username را admin و password را ۱۲۳۴ وارد کنید.

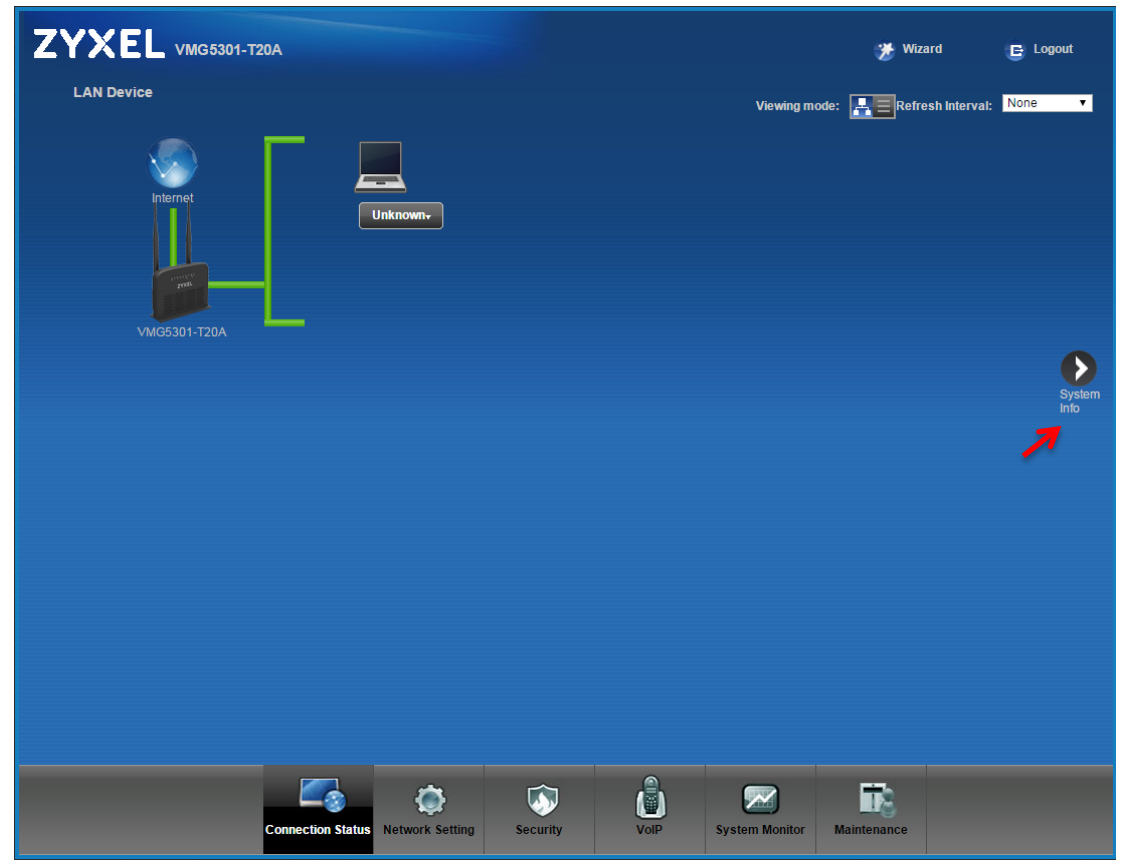

بعد از وارد شدن به کنسول مودم صفحه زیر باز میشود.

شکل ۳۱

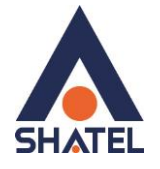

در این صفحه گزینه System Info را انتخاب کنید. در قسمت Interface Status، میتوانید سرعت Upstream/Downstream را مشاهده بفرمایید.

| Device Information                             |                                             | S | ystem Statu  | s            |                |                          |   |
|------------------------------------------------|---------------------------------------------|---|--------------|--------------|----------------|--------------------------|---|
| Host Name:                                     | admin                                       | D | SL UpTime:   |              | 0 day: 0 hou   | r: 13 minutes            |   |
| Model Name:                                    | VMG5301-T20A                                | S | ystem Uptim  | e:           | 0 day: 16 ho   | urs: 59 minutes          |   |
| MAC Address:                                   | E4:18:( )                                   | C | urrent Date/ | Fime:        | Thu Jul 13 1   | 0:09:18 UTC 2017         |   |
| Firmware Version:                              | 2.00(ABIW.0)b5                              | P | PPoE UpTin   | ie:          | 0:0:13:11      |                          |   |
| DSL Version:                                   | FwVer:5.6.19.0_A_A60901<br>HwVer:T14.F7_0.2 | S | ystem Resou  | irce:        |                | 404                      |   |
| WAN Information:                               |                                             |   | CFU Usage    |              |                | 176                      |   |
| - DSL Mode:                                    | ADSL2PLUS                                   | - | Memory Us    | age:         |                | 28%                      |   |
| - Annex Type:                                  | ANNEX A/I/J/L/M                             |   | DSL Down B   | Bandwith Usa | ige:           | 0%                       |   |
| Broadband:                                     | Connected                                   | - | DSL Up Bar   | dwith Usage  | :              | 7%                       | D |
| - broadband.                                   | DDDaE                                       |   | NAT Secol    | n Lleage:    |                |                          |   |
| - Encapsulation.                               | PPPOE<br>DualStack                          |   | NAT Sessio   | n Usage.     |                | 0%                       |   |
| - IP Addrose:                                  | 94 24                                       |   |              |              |                |                          |   |
| - IP Subnet Mask:                              | N/A                                         |   |              |              |                |                          | Ď |
| - Default Gateway:                             | 85.15                                       |   | terface Sta  | tue -        |                |                          |   |
| - Primary DNS:                                 | 85 15 1 14                                  |   |              | ua           |                |                          |   |
| - Secondary DNS:                               | 85.15.1.15                                  |   | Interf       | ace          | Status         | Rate                     |   |
| - IPv6 Global IP:                              |                                             |   | LAN          | 1            | Down           | N/A                      |   |
| - IPv6 Prefix Length:                          | 0                                           |   | LAN          | 2            | Down           | N/A                      |   |
| - IPv6 Gateway:                                |                                             |   | LAN          | 3            | Down           | N/A                      |   |
| - IPv6 WAN DNS1:                               |                                             |   | LAN          | 4            | Up             | 100/Full                 |   |
| - IPv6 WAN DNS2:                               |                                             |   | WLA          | N            | Active         | 300M                     |   |
| - Link-Local Address:                          |                                             |   | XDSL \       | VAN          | Up             | 17028 kbps/1035 kbps     |   |
| - IPv4/IPv6 MTU:                               | 1492/1492                                   |   |              |              |                |                          |   |
| - VPI/VCI:                                     | 0/35                                        |   |              |              |                |                          |   |
| LAN Information:                               |                                             | _ |              |              |                |                          | _ |
| - IP Address:                                  | 192.168.1.1                                 | R | egistration  | Status       |                |                          |   |
| - IP Subnet Mask:                              | 255.255.255.0                               | _ | Account      | Action       | Account Status | IIDI                     |   |
| - DHCP:                                        | Server                                      |   | ACCOUNT      | ACUUIT       | Account status | UNI                      |   |
| - IPv6 Address:                                | ::<br>                                      |   | 1            | Register     | Disabled       | ChangeMe@voice.shatel.ir |   |
| - LINK-IOCALIPV6 Address:                      | 18801                                       |   | 2            | Register     | Disabled       | ChangeMe@voice.shatel.ir |   |
| - IF VO PTEIIX.<br>Proformed Valid Time (coo): |                                             |   | 3            | Register     | Disabled       | ChangeMe@                |   |
| - Freieneu/valid Time(sec):                    | Source                                      |   | 4            | Pogistor     | Disabled       | ChangeMe@                |   |
| - DHOFVO.                                      | Epoble                                      |   | 4            | rvegister    | Disableu       | Changemete               |   |
| - Nauvu State.                                 | frage frage                                 |   |              |              |                |                          |   |
|                                                |                                             |   |              | 0            |                |                          |   |

شکل ۳۲

۲۱

#### **Virtual Device**

برای مشاهده گرافیکی اتصالات فیزیکی مودم ، در قسمت Virtual Device ، Interface Status را انتخاب کنید.

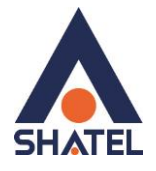

| Virtual Device                                                                      | 🈿 Wizard<br>Refrest Interval: | E Logout       |
|-------------------------------------------------------------------------------------|-------------------------------|----------------|
|                                                                                     |                               |                |
| Wireless<br>Solution                                                                |                               | System<br>Info |
|                                                                                     |                               |                |
|                                                                                     |                               |                |
|                                                                                     |                               |                |
|                                                                                     | FR                            |                |
| <u>Connection status</u> Network setting security VolP System Monitor Ma<br>شیکل ۳۳ | ntenańce                      |                |

## تنظیمات مودم برای اتصال به اینترنت

برای انجام تنظیمات مودم در منوی پایین گزینه Network setting را انتخاب و بر روی گزینه Broadband کلیک کنید.

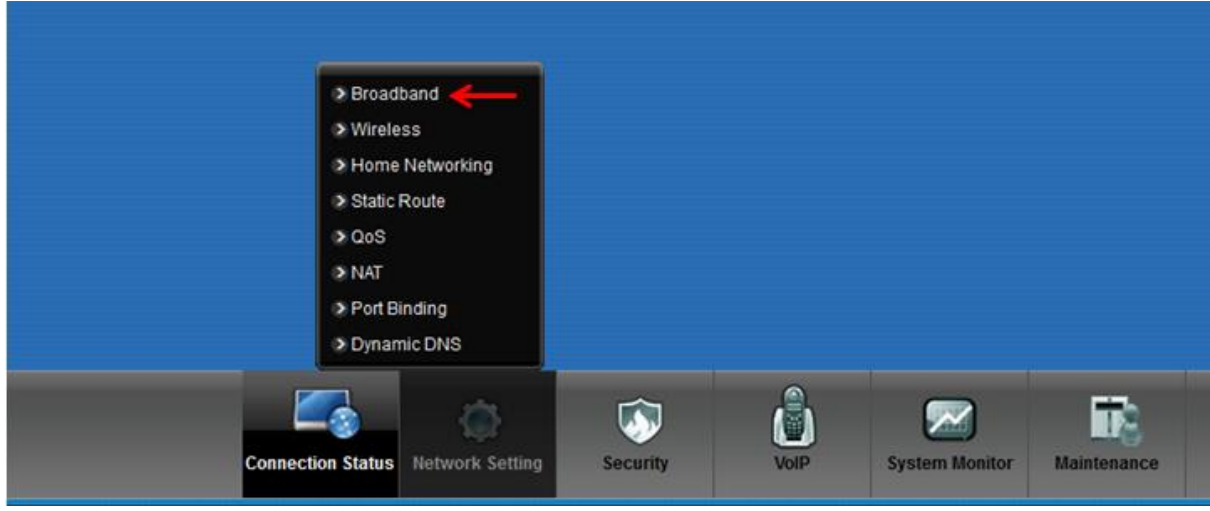

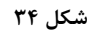

۲۲

با توجه به نوع سرویس (ADSL و یا VDSL) تنظیمات مودم را مطابق زیر انجام دهید.

#### تنظيمات مودم در حالت VDSL

DSL Mode : Auto

cs@shatel.ir

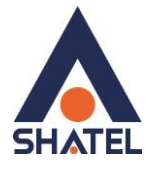

Virtual channel : VDSL Mode: Router Encapsulation: PPPoE User Name شناسه کاربری: Password Multiplexing: LLC

تنظیمات بالا را انجام داده و سپس بر روی Apply کلیک کنید.

| Internet Connection More Connections       |                                                                           |                                                                                                    |
|--------------------------------------------|---------------------------------------------------------------------------|----------------------------------------------------------------------------------------------------|
| You can configure the Internet settings of | this device. Correct configurations build successful Internet connection. |                                                                                                    |
| Line                                       |                                                                           |                                                                                                    |
| DSL Mode                                   | Auto Sync-Up 🔻                                                            |                                                                                                    |
| General                                    |                                                                           |                                                                                                    |
| Virtual Channel                            | VDSL_VC0 V                                                                |                                                                                                    |
| Mode                                       | Router •                                                                  |                                                                                                    |
| Encapsulation                              | PPPoE -                                                                   |                                                                                                    |
| User Name                                  | 20139                                                                     |                                                                                                    |
| Password                                   |                                                                           |                                                                                                    |
| Service Name                               |                                                                           |                                                                                                    |
| IPv6/IPv4 Dual Stack:                      | IPv4/IPv6 •                                                               |                                                                                                    |
| PPP Authentication                         | Auto 🔻                                                                    |                                                                                                    |
| Enable VLAN                                |                                                                           |                                                                                                    |
| 802.1P Priority [0-7]                      |                                                                           |                                                                                                    |
| 802.1Q VLAN ID [1-4094]                    |                                                                           |                                                                                                    |
| WAN Outgoing Default Tag                   |                                                                           |                                                                                                    |
| DSCP                                       | (Range: 0~63)                                                             |                                                                                                    |
| IP Address                                 |                                                                           |                                                                                                    |
| Cotain an IP Address Automatically         |                                                                           |                                                                                                    |
| Static IP Address                          |                                                                           |                                                                                                    |
| IP Address                                 | 192.168.20.1                                                              |                                                                                                    |
| a tanan a                                  |                                                                           | and the second second second second second second second second second second second second second second second |

٢٣

تنظيمات مودم در حالت ADSL :

DSL Mode: ADSL2+ Virtual channel : ADSL Mode: Router Encapsulation: PPPOE User Name (مرز عبور: Password) رمز عبور: Multiplexing: LLC VOI=0 VCI=35

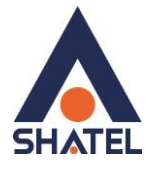

| oadband                                 |                                                                                                    |
|-----------------------------------------|----------------------------------------------------------------------------------------------------|
| Internet Connection More Connectio      | 05                                                                                                    |
|                                         |                                                                                                    |
| You can configure the Internet settings | of this device. Correct configurations build successful internet connection.                                                                                                    |
| Line                                    |                                                                                                    |
| DSL Mode                                | ADSL2+                                                                                                    |
| General                                 |                                                                                                    |
| Virtual Channel                         | ADSL VC0                                                                                                    |
| Mode                                    | Router                                                                                                    |
| Encapsulation                           | PPPoE                                                                                                    |
| User Name                               | 2012910117                                                                                                    |
| Password                                |                                                                                                    |
| Service Name                            |                                                                                                    |
| Multiplex                               | LLC                                                                                                    |
| IPv6/IPv4 Dual Stack:                   | IPv4/IPv6                                                                                                    |
| PPP Authentication                      | Auto                                                                                                    |
| Virtual Circuit ID                      | No construction of the second second s |
| VPI                                     | 0 (Range : 0~255)                                                                                                    |
| VCI                                     | 35 (Range : 32~65535)                                                                                                    |
| WAN Outgoing Default Tag                |                                                                                                    |
| DSCP                                    | (Range : 0~63)                                                                                                    |
| IP Address                              |                                                                                                    |
| Obtain an IP Address Automatically      |                                                                                                    |
| OStatic IP Address                      |                                                                                                    |
|                                         | 0000                                                                                                    |

تنظيمات وايرلس

برای انجام تنظیمات وایرلس مودم میبایست به صورت زیر عمل کنید : از منوی Network setting بر روی گزینه Wireless کلیک کنید.

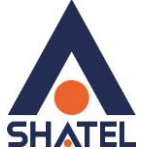

| Broadband         |   |          |
|-------------------|---|----------|
| > Home Networking |   |          |
| Static Route      |   |          |
| >QoS              |   |          |
| NAT               |   |          |
| > Port Binding    |   |          |
| > Dynamic DNS     |   |          |
|                   | 0 | 200 0000 |

شکل ۳۷

با باز شدن قسمت Wireless در سربرگ General تیک گزینه Enable Wireless LAN را بزنید.

لازم به توضيح است كه در اين قسمت مىتوانيد به صورت دستى نيز Channel وايرلس خود را تغيير دهيد.

تغییر Channel در زمان هایی به کار برده می شود که فرکانس ارتباط وایرلس با دیگر فرکانس های موجود در محیط تداخل داشته باشد و همین امر باعث قطعی شبکه وایرلس و یا تضعیف فرکانس آن شود.

نام شبکه وایرلس در قسمت Wireless Network Nameبه صورت پیش فرض انتخاب شده است. شما میتوانید به جای این نام از اسامی دلخواه برای شبکه وایرلس خود استفاده کنید.

تیک گزینه Hide را بردارید. ( این گزینه برای زمانی است که شما می خواهید شبکه وایرلس شما در صورت Search توسط دیگر سیستمها مشاهده نشود و خواهان انجام تنظیمات به صورت دستی هستید. )

به این نکته توجه داشته باشید که در صورتی که مودم خود را به تازگی از شاتل تهیه کرده باشید Password پیش فرض آن پشت مودم با عنوان WiFi key نوشته شده است.

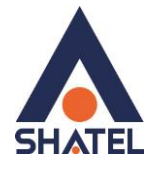

| 1055                                                                            |                                                                                                    |                                      |
|---------------------------------------------------------------------------------|----------------------------------------------------------------------------------------------------|--------------------------------------|
| neral More AP MAC Authentication                                                | n WPS WDS WMM Scheduling Advanced                                                                                                    |                                      |
| A wireless network name (also known a other than No Security to protect your da | s SSID) and a security level are basic elements to start a wireless ser<br>a from unauthorized access or damage via wireless network. | rvice. It is recommended to set a se |
| Wireless Network Setup                                                          |                                                                                                    |                                      |
| Wireless                                                                        | 🗹 Enable Wireless LAN                                                                                                    |                                      |
| Wireless Network Settings                                                       |                                                                                                    |                                      |
| Wireless Network Name(SSID):                                                    | shatel                                                                                                    |                                      |
| Channel Selection :                                                             | Channel 6 👻 Scan                                                                                                    |                                      |
| Operating Channel                                                               | 6                                                                                                    |                                      |
| Security Level                                                                  |                                                                                                    |                                      |
| No Security                                                                     | Basic More Secure<br>(Recommended)                                                                                                    |                                      |
|                                                                                 |                                                                                                    |                                      |

در صورتی که بخواهید بر روی شبکه وایرلس خود Password بگذارید و این امکان را فراهم سازید که هیچ شخصی بدون داشتن Password نتواند به شبکه وایرلس شما کانکت شود میتوانید گزینه Security را در حالتهایی غیر از No Security انتخاب بفرمایید.

شما می توانید به صورت اولین پیشنهاد نوع Security در حالت WPA-PSK انتخاب بفرمایید.

در قسمت Pre-Shared Key، یک Password تایی وارد کنید. (Password مورد نظر حداقل 8 کاراکتر و می تواند ترکیبی از حروف و اعداد باشد.)

| Security Level | No Security                                   | Basic             | More Secure<br>(Recommended | ) |       |        |
|----------------|-----------------------------------------------|-------------------|-----------------------------|---|-------|--------|
|                | v                                             | ¥                 |                             | - |       |        |
|                | Security Mode : WF                            | A2-PSK 👻          |                             |   |       |        |
|                | Enter 8-63 characters or 64<br>Pre-Shared Key | hexadecimal digit | s (a-f, A-F, and 0-9).      |   |       |        |
|                | WPA-PSK Compatible:                           | Enable O D        | isable                      |   |       |        |
|                | Group Key Update Timer:                       | 1800 (10-99       | 999 Sec)                    |   |       |        |
|                | Encryption :                                  | TKIPAES MIX       | •                           |   |       |        |
| L              |                                               |                   |                             |   | Apply | Cancel |
|                |                                               |                   |                             |   |       |        |

سپس بر روی گزینه Apply کلیک کنید.

شکل ۳۹

79

در صورت تمایل می توانید نوع دیگری از Security را نیز انتخاب نمایید.

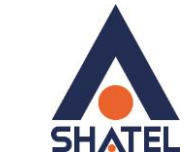

این حالت WEP است.

|                | ۷ وارد نمایید.                                                | مت VEP Key                                                       | پسوورد خود را در قس                                                         | WE می بایست | ر صورت انتخاب P |
|----------------|---------------------------------------------------------------|------------------------------------------------------------------|-----------------------------------------------------------------------------|-------------|-----------------|
| Security Level |                                                               |                                                                  |                                                                             |             | ^               |
|                | No Security                                                   | Basic                                                            | More Secure<br>(Recommended)                                                |             |                 |
| 000            | •                                                             |                                                                  | •                                                                           | •           |                 |
|                |                                                               |                                                                  |                                                                             |             |                 |
|                | Security Mode :                                               | WEP                                                              |                                                                             |             |                 |
|                | Type your manual                                              | ord automatically<br>WEP key using one                           | of the following                                                            |             |                 |
|                | guidelines:Enter 5<br>10 HEX characters<br>not allowed. Longe | ASCII keyboard cha<br>(A-F, and 0-9). Spac<br>r WEP keys are mor | racters (a-z, A-Ž, 0-9) or<br>es and underscores are<br>e secure than short |             |                 |
|                | Password:                                                     |                                                                  | ←                                                                           |             |                 |
|                | WEP Encryption :                                              | 64Bits                                                           | ×                                                                           |             | ~               |
|                |                                                               |                                                                  |                                                                             | OK          | Canaal          |
|                |                                                               |                                                                  |                                                                             | UK          | Cancer          |

شکل ۴۰

هم چنین شما میتوانید برای بالا بردن Power خروجی وایرلس خود از منوی Network setting وارد قسمت Wireless شده و با وارد شدن به قسمت Advance از قسمت Output Power توان را بر روی ۱۰۰٪ قرار داده و توان وایرلس را بالا ببرید.

این مورد ممکن است برای حل مشکلات قطعی وایرلس شما موثر باشد.کارشناسان سلامت توصیه میکنند این قدرت روی عدد بالایی تنظیم نشود.همچنین توان بالاتر باعث اختلال در فرکانس وایرلس در محدوده مودم میشود.

| ZYXEL VMG5301-T20A                                   |                                     | 🎢 Wizard | E Logout |
|------------------------------------------------------|-------------------------------------|----------|----------|
| Wireless                                             |                                     |          |          |
| General More AP MAC Authentication WPS               | WDS WMM Scheduling Advanced         |          |          |
|                                                      |                                     |          |          |
| The configurations below are the advanced wireless s | settings.                           |          |          |
|                                                      |                                     |          |          |
| Fragmentation Threshold:                             | 2346 (256 ~ 2346,even numbers only) |          |          |
| Output Power :                                       |                                     |          |          |
| Preamble :                                           | Long V                              |          |          |
| 802.11 Mode :                                        | 802.11b+g+n ▼                       |          |          |
| Channel Width :                                      | Auto                                |          |          |
|                                                      |                                     | Apply    | ancel    |
|                                                      |                                     |          |          |
|                                                      |                                     |          |          |
|                                                      |                                     |          |          |

شکل ۴۱

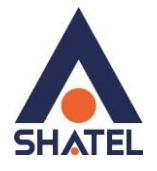

#### **MAC** Authentication

از این صفحه برای تغییر تنظیمات MAC Filler زایکسل استفاده می شود. با کلیک بر روی دکمه Add new از این صفحه برای تغییر تنظیمات می توان این تنظیمات را انجام داد.

این قابلیت برای این استفاده می شود که بتوان اجازه دسترسی و یا عدم دسترسی برای تعدادی از سیستمها ایجاد کرد.

| Wireless     General More AP MAC Authentication WPS WDS WMM Scheduling Advanced     MAC Authentication can allow or block the access of the device(s) to your wireless network. Edit the list in the table to decide the rule of the access on device(s).   General   SSID :   MAC Restrict Mode : <ul> <li>Disable</li> <li>Allow</li> <li>Deny</li> </ul> MAC address   MAC address   MAC Address   Modify                                                                                                    | <b>XEL</b> VMG5301-T20A                     |                                                                                   | 🎢 Wizard 🕞 Logo                            |
|----------------------------------------------------------------------------------------------------|---------------------------------------------|-----------------------------------------------------------------------------------|--------------------------------------------|
| General More AP MAC Authentication WPS WDS WMM Scheduling Advanced     MAC Authentication can allow or block the access of the device(s) to your wireless network. Edit the list in the table to decide the rule of the access on device(s).   General   SSID :   MAC Restrict Mode :   © Disable   Add new MAC address   #   MAC Address     MAC Address     Modify     Apply                                                                                                    | Wireless                                    |                                                                                   |                                            |
| MAC Authentication can allow or block the access of the device(s) to your wireless network. Edit the list in the table to decide the rule of the access on device(s).          General         SSID:       N-Behnam           MAC Restrict Mode :       Image: Disable Image: Disable Image: Disa | General More AP MAC Authentication          | WPS WDS WMM Scheduling Advanced                                                   |                                            |
| MAC Authentication can allow or block the access of the device(s) to your wireless network. Edit the list in the table to decide the rule of the access on device(s).          General         SSID:       N-Behnam •         MAC Restrict Mode :       Image: Disable Image: Disable Image: Disable Image: Deny         MAC address List       Image: Disable Image: Disable Image: Disable Image: Deny         #       MAC Address         #       MAC Address         Apply       Cancel                                                                                                    |                                             |                                                                                   |                                            |
| General<br>SSID : N-Behnam ▼<br>MAC Restrict Mode : ●Disable Allow Deny<br>MAC address List<br>Add new MAC address<br># MAC Address Modify<br>Apply Cancel                                                                                                    | MAC Authentication can allow or block the a | ccess of the device(s) to your wireless network. Edit the list in the table to de | ecide the rule of the access on device(s). |
| SSID : N-Behnam V<br>MAC Restrict Mode : Olisable Allow Deny<br>MAC address List<br>Add new MAC address<br># MAC Address MAC Address<br>MAC Address Mac Address<br>Cancel                                                                                                    | General                                     |                                                                                   |                                            |
| MAC Restrict Mode :                                                                                                    | SSID :                                      | N-Behnam 🔻                                                                        |                                            |
| MAC address List Add new MAC address # MAC Address Modify Apply Cancel                                                                                                    | MAC Restrict Mode :                         | Disable Allow Deny                                                                |                                            |
| Add new MAC address           #         MAC Address         Modify           Apply         Cancel                                                                                                    | MAC address List                            |                                                                                   |                                            |
| # MAC Address Modify Apply Cancel                                                                                                    | Add new MAC address                         |                                                                                   |                                            |
| Apply Cancel                                                                                                    | #                                           | MAC Address                                                                       | Modify                                     |
|                                                                                                    |                                             |                                                                                   | Apply Cancel                               |
|                                                                                                    |                                             |                                                                                   |                                            |
|                                                                                                    |                                             |                                                                                   |                                            |
|                                                                                                    |                                             |                                                                                   |                                            |

شکل ۴۲

برای انجام این تنظیمات ابتدا SSID تعیین شده روی تنظیمات وایرلس را انتخاب کنید. بعد از انجام این کار با توجه به مقصود خود از MAC Filtering گزینه Deny و یا Allow را انتخاب بفرمایید.در صورت انتخاب گزینه Deny لیست MAC های درج شده در جدول اجازه دسترسی به شبکه وایرلس را ندارند و در صورت انتخاب گزینه Allow فقط MAC های درج شده در جدول اجازه دسترسی به شبکه وایرلس را دارند.

بعد از انتخاب گزینه Allow و یا Deny، بر روی گزینه Add new MAC address کلیک کرده و MAC address دستگاه مورد نظر را وارد نمایید.

| MAC Filter Configuration | n 🔀       |
|--------------------------|-----------|
| Mac Address :            | <b>—</b>  |
|                          |           |
|                          | OK Cancel |

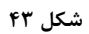

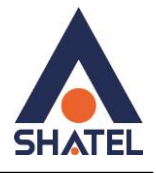

## سربرگ More/guest AP

در این صفحه می توان شبکههای وایرلس متعددی بر روی دستگاه تعریف نمود که اسم و کلمه عبور متفاوتی داشته باشند از مسیر Network setting > Wireless > More/guest AP صفحه زیر ظاهر می گردد:

|                                    | 2                                    | 🏏 Wizard 🛛 📴 Logout  |                      |                           |                                 |                      |   |
|------------------------------------|--------------------------------------|----------------------|----------------------|---------------------------|---------------------------------|----------------------|---|
| Wireless                           |                                      |                      |                      |                           |                                 |                      |   |
| General More AF                    | MAC Authentication                   | WPS WDS              | WMM Sched            | luling Advanced           |                                 |                      | _ |
| This device car<br>network service | enable up to 4 wireless networ<br>s. | ks to work at the sa | me time. Assign a na | me and a security level ( | if needed) to start the 2nd, 3r | rd, and 4th wireless |   |
| #                                  | Active                               |                      | S SID                |                           | Security                        | Modif                | V |
| 1                                  | 8                                    |                      | N/A                  |                           | N/A                             | 2                    |   |
| 2                                  | 9                                    |                      | N/A                  |                           | N/A                             | 2                    |   |
| 3                                  | ę                                    |                      | N/A                  |                           | N/A                             | 2                    |   |
|                                    |                                      |                      |                      |                           |                                 |                      |   |
|                                    |                                      |                      |                      |                           |                                 |                      |   |
|                                    |                                      |                      |                      |                           |                                 |                      |   |
|                                    |                                      |                      |                      |                           |                                 |                      |   |
|                                    |                                      |                      |                      |                           |                                 |                      |   |

شکل ۴۴

برای انجام این تنظیمات شما میتوانید با انتخاب گزینه Edit در قسمت Modify شبکههای وایرلس دیگری با تنظیمات جداگانه ای تعریف نمایید.

> Enable Wireless LAN : گزینه ای برای فعال نمودن یا غیر فعال نمودن شبکه وایرلس است. SSID : نامی که مشخص کننده یکی از شبکههای وایرلس مودم زایکسل است.

ی این فیلد نوع امنیت شبکه وایرلس را مشخص می نماید. Security Mode : این فیلد نوع

Password : Pre-shared key برای SSID جدید

OK : با انتخاب این گزینه تنظیمات انجام شده ذخیره می شود.

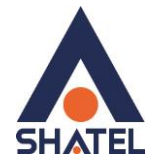

| Wireless           |                      | Enable Wireless LAN   | 1                           |  |
|--------------------|----------------------|-----------------------|-----------------------------|--|
| Wireless Networl   | k Settings           |                       |                             |  |
| Wireless Network N | lame(SSID):          |                       |                             |  |
|                    |                      | Hide SSID             |                             |  |
| Security Level     |                      |                       |                             |  |
|                    | No Security          | Basic                 | More Secure                 |  |
|                    |                      |                       | (Recommended)               |  |
|                    | •                    | •                     |                             |  |
|                    |                      |                       |                             |  |
|                    | Security Mode :      | WPA-PSK -             |                             |  |
|                    | Enter 9, 62 oberects | are or 64 havedesimal | digita (o f A E and 0 0)    |  |
|                    | Bra Sharad Kay       | ers of 64 nexadecimal | digits (a-i, A-F, and 0-9). |  |

شکل ہ ٤

## سربرگ WPS

به صورت پیش فرض شبکه وایرلس بر روی مودم های ZyXEL فعال است.

شما میتوانید با فشردن دکمه روی مودم (که با علامت کلید مشخص شده است) به مدت ۱ ثانیه، وایرلس را بر روی مودم فعال نمایید.

با فعال شدن وایرلس، چراغ WPS بر روی مودم شما سبز خواهد شد.

هم چنین شما میتوانید با استفاده از این دکمه مابین مودم ZyXEL و دستگاه دیگری با قابلیت WPS ارتباط وایرلس از نوع Secure برقرار نمایید.

برای ایجاد این ارتباط به دو صورت می توانید عمل کنید:

#### (WPS با استفاده از دكمه Method 1 PBC

ابتدا روی مودم دکمه WPS را به مدت ۱۰–۱۵ ثانیه فشار داده سپس آنرا رها کنید، بعد از انجام این کار بر روی دستگاه دیگر که قصد ارتباط با مودم ZyXEL را دارد دکمه WPS/WLAN را انتخاب نمایید. چراغ WPS بر روی مودم در هنگام برقراری این ارتباط به صورت چشمک زن خواهد شد. بعد از اینکه ارتباط شما به صورت موفقیت آمیز برقرار گردید، چراغ WPS بر روی مودم سبز خواهد شد. هم چنین لازم است که برای استفاده از این امکان گزینه Enable WPS را بر روی مودم خود فعال نمایید.

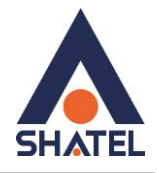

#### (WPS بدون استفاده از دكمه Method 2 PIN

PIN در مواقعی مورد استفاده قرار می گیرد که شما می خواهید بدون استفاده از دکمه موجود بر روی مودم از این قابلیت استفاده نمایید. در این هنگام می بایست عدد درج شده در قسمت AP PIN را در دستگاهی که می خواهید با مودم ارتباط از طریق WPS داشته باشد وارد نمایید.

در قسمت پایین نیز مشخصات مربوط به شبکه وایرلس شما درج شده است.

در صورتی که بخواهید شبکه وایرلس های مربوط به سرویس WPS غیرفعال شود میتوانید گزینه Release را انتخاب نمایید.

برای ایجاد PIN جدید نیز میتوانید از دکمه Generate New PIN استفاده نمایید.

| Pral More AP MAC Authentia                                                     | cation WPS WDS WAMA Se                                                                              | heduling Advanced                                                                                                    |
|--------------------------------------------------------------------------------|----------------------------------------------------------------------------------------------------|----------------------------------------------------------------------------------------------------|
|                                                                                |                                                                                                    | Advanced                                                                                                    |
|                                                                                |                                                                                                    |                                                                                                    |
| Enabling Wi-Fi Protected Setup (WPS)<br>to establish WPS connection. If your w | lets you add new WPS-compatible devices to the<br>vireless client device is equipped with a WPS but | e wireless network with ease. Select one of the WPS methods and follow the instruc<br>utton, Push Button Configuration (PBC) method would be the preferable way to do WP? |
|                                                                                |                                                                                                    |                                                                                                    |
| General                                                                        |                                                                                                    |                                                                                                    |
| WPS :                                                                          | Enable Disable                                                                                      | (settings are invalid when disabled)                                                                                                    |
| Add a new device with WPS I                                                    | Method                                                                                              |                                                                                                    |
| Add a new device with Wi 5 i                                                   | weinou                                                                                              |                                                                                                    |
| Method 1 PBC                                                                   |                                                                                                    | Method 2 PIN                                                                                                    |
|                                                                                |                                                                                                    | Step 4 Enter the DIN of your pay, wireless client davice and then click Desister                                                                                          |
| Step 1. Click WPS button WPS                                                   |                                                                                                    | Register                                                                                                    |
| Step 2. Press the WPS button on<br>120 seconds                                 | your new wireless client device within                                                              | Step 2.Press the WPS button on your new wireless client device within 1                                                                                                   |
|                                                                                |                                                                                                    | seconds                                                                                                    |
|                                                                                |                                                                                                    |                                                                                                    |
| WPS Configuration Summary                                                      |                                                                                                    |                                                                                                    |
| AP PIN :                                                                       | 65279953 Generate N                                                                                 | ew PIN                                                                                                    |
| Status :                                                                       | Configured Release C                                                                                | onfiguration                                                                                                    |
| Lock Status :                                                                  | Unlocked Release Loo                                                                                | * Lock WPS                                                                                                    |
| 802.11 Mode :                                                                  | 802.11b+g+n                                                                                         |                                                                                                    |
| SSID :                                                                         | Mina                                                                                                |                                                                                                    |
| Security :                                                                     | WPA-PSKWPA2-PSK                                                                                     |                                                                                                    |
| Pre-Shared Key :                                                               | 220036368250                                                                                        |                                                                                                    |
| Note:                                                                          |                                                                                                    |                                                                                                    |
|                                                                                | IIDaD service automatically                                                                         |                                                                                                    |
| 1.If you enable WPS, it will turned or                                         | For the automatically.                                                                              |                                                                                                    |

شکل ۴۶

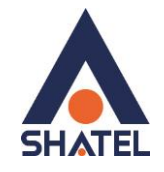

## سربرگ WDS

دستگاه Access Point از (WDS از Wireless Distribution System (WDS) استفاده می نماید و از این قابلیت می توان در اتصال به شبکههای وایرلس و Access Point های دیگر استفاده نمود. WDS security مستقل از تنظیمات Security بین زایکسل و Client های وایرلس است. برای انجام این کار کافیست که نوع Security (TKIP, AES) در تعیین نموده و بعد از زدن تیک Active در قسمت MAC Address ،Remote Bridge MAC Address ی که می خواهید با آن ها ارتباط برقرار نمایید را درج کنید.

| Vireless           General         More AP         MAC Authentication         WPS         WDS         WMM         Scheduling         Advanced             The configurations below are the wireless WDS settings.             UDS Security             TKIP (2)AIR Series Compatible)             Table             Active         Remote Bridge MAC Address         PSK           1         00:00:00:00:00         Image: Compatible in the image: Compatible in the image: Compatible | YXEL       | VMG5301-T20A                    |                           |              |          |     | 💮 Wizard | E Logout |
|----------------------------------------------------------------------------------------------------|------------|---------------------------------|---------------------------|--------------|----------|-----|----------|----------|
| General       More AP       MAC Authentication       WPS       WDS       WMM       Scheduling       Advanced         Interconfigurations below are the wireless WDS settings.         WDS Security            • TKIP (ZyAIR Series Compatible)             • Active       Remote Bridge MAC Address       PSK            1          00:00:00:00:00             PSK             2          00:00:00:00:00             PSK             4          00:00:00:00:00             Active Context (Context (Context(                                                                                                    | Wireless   |                                 |                           |              |          |     |          |          |
| The configurations below are the wireless WDS settings.         WDS Security            • TKIP (2)AIR Series Compatible)             • Active             • Color:00:00:00:00:00             • O:00:00:00:00:00             • O:00:00:00:00:00             • O:00:00:00:00:00             • O:00:00:00:00:00                                                                                                    | General Mo | ore AP MAC Authenticati         | ion WPS WDS WM            | M Scheduling | Advanced |     |          |          |
| WDS Security            • TKIP (ZyAIR Series Compatible)             • AES             • Active             • O:00:00:00:00:00             • O:00:00:00:00:00             • O:00:00:00:00:00             • O:00:00:00:00:00             • O:00:00:00:00:00             • O:00:00:00:00:00             • O:00:00:00:00                                                                                                    | The confi  | igurations below are the wirele | ess WDS settings.         |              |          |     |          |          |
| Image: TKIP (ZyAIR Series Compatible)         AES         Image: Active       Remote Bridge MAC Address       PSK         1       00:00:00:00:00                                                                                                    | WDS Sec    | urity                           |                           |              |          |     |          |          |
| #       Active       Remote Bridge MAC Address       PSK         1       0:00:00:00:00:00                                                                                                    | TKIP (2)   | ZyAIR Series Compatible)        |                           |              |          |     |          |          |
| #         Active         Remote Bridge MAC Address         PSK           1         00:00:00:00:00:00                                                                                                    | O AES      |                                 |                           |              |          |     |          |          |
| 1       00:00:00:00:00         2       00:00:00:00:00         3       00:00:00:00:00         4       00:00:00:00:00             Apply       Cancel                                                                                                    | #          | Active                          | Remote Bridge MAC Address |              |          | PSK |          |          |
| 2       00:00:00:00:00         3       00:00:00:00:00         4       00:00:00:00:00         Apply       Cancel                                                                                                    | 1          |                                 | 00:00:00:00:00            |              |          |     |          |          |
| 3       00:00:00:00:00         4       00:00:00:00:00         Apply       Cancel                                                                                                    | 2          |                                 | 00:00:00:00:00            |              |          |     |          |          |
| 4 00:00:00:00:00 Apply Cancel                                                                                                    | 3          |                                 | 00:00:00:00:00            |              |          |     |          |          |
| Apply Cancel                                                                                                    | 4          |                                 | 00:00:00:00:00            |              |          |     |          |          |
|                                                                                                    |            |                                 |                           |              |          |     | Apply    | Cancel   |
|                                                                                                    |            |                                 |                           |              |          |     |          |          |

شکل ۴۷

#### WMM

زیرمجموعه ای از قوانین مرتبط با استاندارد 802.11e استاندارد مرتبط با (QoS) است که در بهینه سازی سیگنال ها در انتقال بهتر اطلاعات مؤثر است.از این قابلت برای اولویت بندی به پهنای باند برای اپلیکشن های مختلف استفاده می شود.برای مثال چنانچه شما از اینترنت برای باز کردن صفحات،دانلود،سرویس VoIP و... استفاده می کنید،با فعال کردن این قابلیت اولویت اول به انتقال صدا در VoIP داده می شود و سپس ارسال تصویر،انتقال فایل و... به این ترتیب VoIP دچار قطعی صدا نمی شود،زیرا بیشترین پهنای باند به آن اختصاص داده می شود.

در استفاده از شبکه وای فای یک کاربر براحتی قادر است کل کانال را اشغال کند و از سرعت بیشتری بهره ببرد اما به محض اینکه تعداد کاربران افزایش یابد همه کاربران باید برای انتقال داده و جلوگیری از برخورد ( Collision ) مدت زمان بیشتری منتظر بمانند. زمانیکه یک کاربر قصد ارسال اطلاعات را دارد باید مدت زمان مشخصی کانال را بررسی کند تا تشخیص دهد که آیا کاربر دیگری نیز قصد ارسال اطلاعات روری کانال مذکور را دارد یا خیر .اگر کانال آزاد باشد کاربر اجازه دارد فرایند

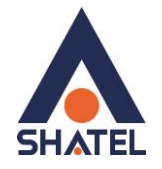

ارسال را آغاز کند اما اگر کانال مشغول باشد فرایند ارسال بر اساس یک فاصله زمانی تصادفی به زمان دیگری موکول می گردد. این روش که دسترسی چند گانه با قابلیت شنود سیگنال حامل به کمک پیشگیری از تصادم Carrier Sense گردد. این روش که دسترسی چند گانه با قابلیت شنود سیگنال حامل به کمک پیشگیری از تصادم carrier Sense این طراحی در مورد انتقال دیتا مناسب است، اما ایجاد یک شبکه مناسب جهت ارسال صوت نیاز به طراحی کاملاً متفاوتی دارد. از دست رفتن جریان های شنیداری تماس صوتی را غیر قابل استفاده می کند، بنابراین زمانیکه بحث انتقال ترافیک صوت مطرح است همه این موارد باید تا حد امکان کاهش یابند. به منظور حل این مشکلات و عملکرد مناسب تر استانداردی تحت عنوان وای فای چندرسانه ای-همانی است.

WMM جهت اولویت بندی ترافیک وای فای ارائه شده است. این استاندارد ترافیک های وای فای را به ترتیب اولویت بصورت :صوت، تصویر، تلاش مجدد برای ارسال و در نهایت ترافیک پس زمینه دسته بندی می کند. اکسس پوینت های ZyXEL که استاندارد WMM را ساپورت می کنند معمولاً دارای صف های انتقال هستند، بطوریکه اگر ترافیک یک وسیله حامل VOIP در اثر تداخل یا تضعیف از دست برود، اکسس پوینت قبل از اینکه ترافیک دیگر وسایل وای فای را در صف قرار دهد به ترافیک اولیه یک شانس دوباره داده و عمل انتقال را مجدداً انجام خواهد داد.

| XEL VMG5301-T20A                    |                                                            |                      |              |                                |                 | *                         | E Logou |               |      |
|-------------------------------------|------------------------------------------------------------|----------------------|--------------|--------------------------------|-----------------|---------------------------|---------|---------------|------|
| General More AP                     | MAC Authentication                                         | WPS WDS              | WMM          | Scheduling                     | Advanced        |                           |         |               |      |
| WMM has benefic<br>transmission qua | ial effects on delay-sensitiv<br>lity on wireless clients. | ve applications over | wireless cor | nnection, such as <sup>v</sup> | /oIP and multim | edia streaming, because \ | VMM e   | enhances data |      |
| Enable WMM of                       | if SSID1                                                   |                      |              |                                |                 |                           |         |               |      |
| Enable WMM c                        | if SSID3                                                   |                      |              |                                |                 |                           |         |               |      |
| Enable WMM c                        | fSSID4                                                     |                      |              |                                |                 |                           | [       | Apply Can     | icel |
|                                     |                                                            |                      |              |                                |                 |                           |         |               |      |

شکل ۴۸

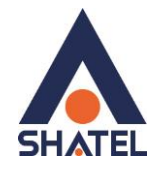

## سربرگ Scheduling

شما میتوانید با استفاده از این سربرگ و با انجام تنظیمات لازم، محدودیت خاصی برای استفاده از شبکه وایرلس خود قرار دهید. به عنوان مثال شما میتوانید تنظیم نمایید که هر روز در بازه خاصی از زمان شبکه وایرلس شما در دسترس بوده و یا قطع

باشد. زدن تیک Enable به معنای فعال بودن وایرلس در بازه مورد نظر و تیک Disable به معنای عدم فعال بودن در بازه مورد نظر است.

| ΖY | XEL VMG5301-T20A                                     |                                  |                           |                                |                      | 🧭 Wizard | E Logout |
|----|------------------------------------------------------|----------------------------------|---------------------------|--------------------------------|----------------------|----------|----------|
|    | Wireless                                             |                                  |                           |                                |                      |          |          |
|    | General More AP MAC Authentication                   | WPS WDS WMM                      | Scheduling Ad             | lvanced                        |                      |          |          |
|    | You can decide schedules when to turn off v          | ireless service for power saving | g purpose. Furthermore, t | ime expection can also be adde | ed to the schedules. |          |          |
|    | WLAN Power Off Scheduling :                          | Enable                           | saule (settings are inva  | id when disabled)              |                      |          |          |
|    | AddNewRule                                           |                                  | -                         |                                |                      |          | _        |
|    | # RuleName                                           |                                  | Days                      | StartTime                      | EndTime              | Modify   |          |
|    | Note:<br>1.WLAN can be activated manually at any tir | ie.                              |                           |                                |                      |          |          |
|    |                                                      |                                  |                           |                                |                      | Apply    | cel      |
|    |                                                      |                                  |                           |                                |                      |          |          |
|    |                                                      |                                  |                           |                                |                      |          |          |
|    |                                                      |                                  |                           |                                |                      |          |          |

شکل ۴۹

| Add New Rule                                                         |                             | X     |
|----------------------------------------------------------------------|-----------------------------|-------|
| From Schedule Rules :<br>Rule Name :<br>Day :<br>Time of Day Range : | Sun Mon Tue Wed Thu Fri Sat |       |
|                                                                      | Apply C                     | ancel |

شکل ۵۰

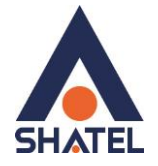

تغییر دادن IP مودم

در صورت متفاوت بودن Range IP شبکه داخلی با IP پیش فرض مودم، IP مودم را به Range شبکه داخلی تان تغییر دهید.

برای تغییر دادن IP مودم به شکل زیر عمل کنید:

از منویNetwork setting گزینه Home networking را انتخاب کرده و در سربرگ IP Address ،LAN Setup را تغییر دهید.

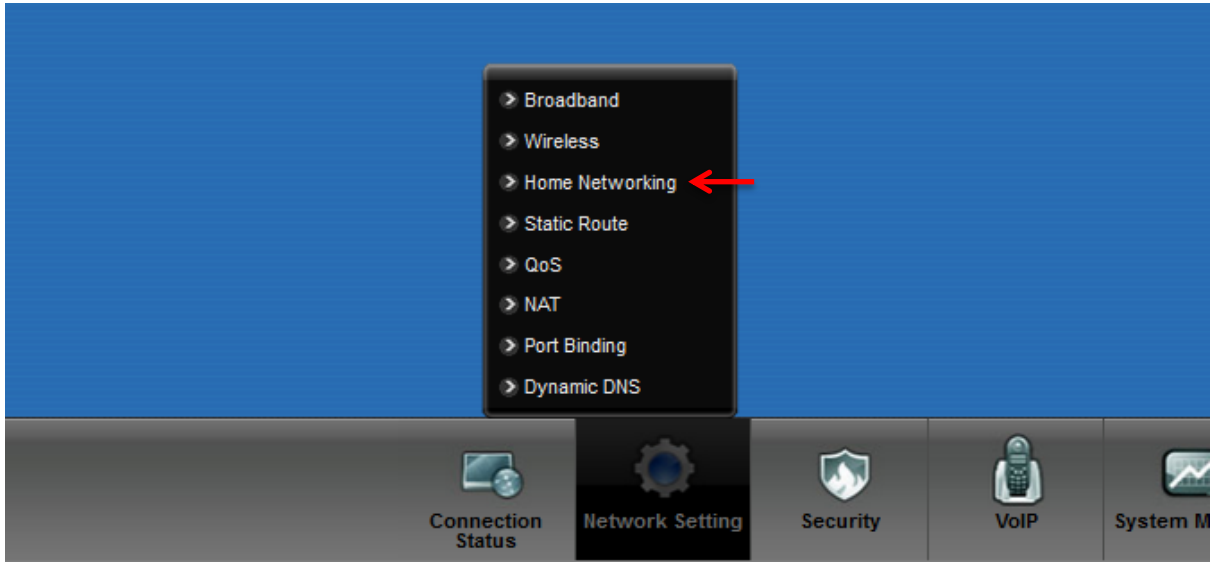

شکل ۵۱

سپس بر روی Apply کلیک کنید.

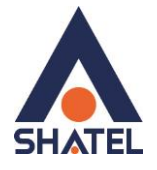

| N Setup Static DHCP IP Alias                                                | UPnP IPv6 LAN Setup                                    |                                                                    |
|-----------------------------------------------------------------------------|--------------------------------------------------------|--------------------------------------------------------------------|
|                                                                             |                                                        |                                                                    |
| The LAN IP address here is the IP ad<br>to the LAN clients on your network. | Iress for you to login the configuration interface.The | DHCP Server settings decides the rules how it assigns IP addresses |
| LAN IP Setup                                                                |                                                        |                                                                    |
| IP Address :                                                                | 192.168.1.1                                            | -                                                                  |
| Subnet Mask :                                                               | 255.255.255.0                                          |                                                                    |
| RIP Version :                                                               | RIP1 • Direction                                       | None V                                                             |
| Multicast :                                                                 | IGMP v1/IGMP v2/IGMP v3 V                              |                                                                    |
| IGMP Snooping :                                                             | Disabled In Enabled                                    |                                                                    |
| DHCP Server State                                                           |                                                        |                                                                    |
| DHCP :                                                                      | O Disable 🖲 Enable O DHCP F                            | Relay                                                              |
| IP Addressing Values                                                        |                                                        |                                                                    |
| IP Pool Starting Address :                                                  | 192.168.1.33                                           |                                                                    |
| Pool Size :                                                                 | 32                                                     |                                                                    |
| DHCP Server Lease Time                                                      |                                                        |                                                                    |
| Lease Time :                                                                | 259200 seconds                                         |                                                                    |
| DNS Values                                                                  |                                                        |                                                                    |
| DNS Server 1 :                                                              | DNS Proxy 192.168                                      | 3.1.1                                                              |
| DNS Server 2 :                                                              | None • 0.0.0.0                                         |                                                                    |

شکل ۵۲

#### تنظيمات Range IP

اگر Range IP دارید و از آن استفاده می کنید، باید گزینه NAT را غیر فعال کنید. برای غیرفعال کردن این گزینه کافی است تیک گزینه Active را بر دارید و سپس بر روی Apply کلیک کنید. (مسیر این تیک در قسمت Network Setting >NAT است )

هم چنین برای تنظیم Range لازم است که DHCP مودم غیر فعال شود لذا از منوی پایین وارد قسمت Network مهم چنین برای تنظیم Setting لازم است که DHCP را Disable مودم غیر فعال شود لذا از منوی پایین وارد قسمت Disable نمایید. اولین و آخرین IP از Range IP شما به دلیل اختصاص آن به Broadcast و Broadcast استفاده نشده و از باقی IP ما یکی از باقی IP ها یکی از آن ها حتماً باید بر روی DSL CPE و DSL CP مو Set خواهد شد.

سپس همان طور که در بخشهای قبلی توضیح داده شد، IP مودم را به یکی از IPهای Range خود تغییر دهید.

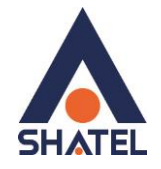

|                                                                                                    | 🈿 Wizard | E Logout |
|----------------------------------------------------------------------------------------------------|----------|----------|
|                                                                                                    |          |          |
| General Port Forwarding DMZ ALG                                                                                                    |          |          |
| NAT General Setup                                                                                                    |          |          |
| Active Active A |          |          |
| Note :<br>Maximum number of NAT/firewall sessions for the router is 8192. To remove the per user limit, set to 8192.                                                                                                    | Apply    | Cancel   |
|                                                                                                    |          |          |
|                                                                                                    |          |          |

شکل ۵۳

#### **IP** Alias

این سربرگ به شما این قابلیت را می دهد که بر روی یک کارت شبکه با تقسیم بندی یک Range IP چند شبکه مجازی به وجود آورید.

| LAN Setup Static DHCP         | IP Alias UPnP           | IPv6 LAN Setup                   |                                   |                                   |        |       |
|-------------------------------|-------------------------|----------------------------------|-----------------------------------|-----------------------------------|--------|-------|
| Configuring IP Alias allows I | LAN clients from differ | ent subnets (e.g. 192.168.1.x an | d 192.168.2.x) to connect to this | device and share the routing func | tions. |       |
| IP Alias                      |                         |                                  |                                   |                                   |        |       |
| IP Alias :                    |                         | Enable Dis                       | able (settings are invalid when o | isabled)                          |        |       |
| IP Address :                  |                         | 192.168.2.1                      |                                   |                                   |        |       |
| IP Subnet Mask :              |                         | 255.255.255.0                    |                                   |                                   |        |       |
|                               |                         |                                  |                                   |                                   | Apply  | Cance |
|                               |                         |                                  |                                   |                                   |        |       |
|                               |                         |                                  |                                   |                                   | Ubba   | Curre |

شکل ۵۴

#### **Port Forwarding**

برای انجام Port Forwarding از منوی Network Setting گزینه NAT را انتخاب کرده و بر روی سربرگ Port Forwarding کلیک کنید با این کار صفحه به صورت شکل زیر ظاهر می شود.

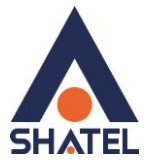

| Port F           | orwarding is o                     | commonly us                   | sed when you                    | want to do s                   | ome Internet :                   | activities, suc         | h as online          |        |
|------------------|------------------------------------|-------------------------------|---------------------------------|--------------------------------|----------------------------------|-------------------------|----------------------|--------|
| gamir<br>party f | ng, P2P file sh<br>from the Intern | aring, or eve<br>et contact a | n hosting sen<br>specific LAN o | vers on your<br>client on your | network. It cre<br>network corre | ates a bridge<br>ectly. | e in order to le     | eta    |
|                  |                                    |                               |                                 |                                |                                  | -                       |                      |        |
| 10/0511-4        |                                    | 20                            |                                 |                                |                                  |                         |                      |        |
| WAN Inte         | enace: PVC                         | JU 👻                          |                                 |                                |                                  |                         |                      |        |
| Add              | new rule                           | •                             |                                 |                                |                                  |                         |                      |        |
| #                | Active                             | Service<br>Name               | External<br>Start Port          | External<br>End Port           | Internal<br>Start Port           | Internal<br>End Port    | Server IP<br>Address | Modify |
|                  |                                    |                               |                                 |                                |                                  |                         |                      |        |
|                  |                                    |                               |                                 |                                |                                  |                         |                      |        |
| Not              | te :                               |                               |                                 |                                |                                  |                         |                      |        |

در این صفحه گزینه Add new rule را انتخاب کرده سپس صفحه زیر نشان داده می شود که دراین قسمت می بایست یک Rule تعریف کنید.

| Add new rule                                                                                                    |                                                                                    |              |
|----------------------------------------------------------------------------------------------------|------------------------------------------------------------------------------------|--------------|
| Active<br>Service Name :<br>External Start Port :<br>External End Port :<br>Server IP Address :<br>Protocol :<br>Open Start Port :<br>Open End Port : | WWW VWW<br>80 4<br>80 4<br>80 4<br>TCP V 4<br>80 4<br>80 4<br>80 4<br>80 4<br>80 4 | ←            |
|                                                                                                    |                                                                                    | Apply Cancel |

#### شکل ۵۶

برای تعریف Rule در قسمت Service Name نام سرویس مورد نظر را وارد کنید. External Start Port رقم اول بازهای است، که قرار است درخواست از طریق این پورت از اینترنت به سمت DSL CPE ما ارسال شود. در صورتی که میخواهید این Rule را برای یک پورت Add کنید میتوانید External Start Port و

cs@shatel.ir

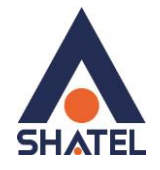

External End را یکسان انتخاب نمایید. در صورتی که قصد Add کردن یک بازه برای این مورد را دارید در این قسمت ابتدای بازه را در External End Port و انتهای بازه را در External End Port ست نمایید. در قسمت External Start Port و انتهای بازه را در Server مربوط به Server محاور است سرویس روی آن ارائه شود را وارد کنید.. به این مورد دقت کنید که این IP می بایست با IP مودم در یک Range بوده و به صورت دستی و ثابت بر روی سیستم مورد نظر ست شده باشد.

در قسمت Open Start port رقم اول بازهای است که قرار است درخواست از طریق این پورت از DSL CPE به سمت شبکه داخلی شما ارسال شود. در صورتی که میخواهید این Rule را برای یک پورت Add نمایید میتوانید Open Start Port و Open End Port را یکسان انتخاب نمایید. در صورتی که قصد Add کردن یک بازه برای این مورد را دارید دراین قسمت ابتدای بازه را در Open Start Port و انتهای بازه را در Open End Port ست نمایید.

در صورتی که این پورت با پورتی که درخواست از سمت آن ارسال میشود متفاوت ناست میتوانید در این قسمت همان پورت های وارد شده در قسمت ابتدایی را تنظیم نمایید.

> بعد از وارد کردن اطلاعات بالا بر روی Apply کلیک کنید. بهاین ترتیب یک Rule اضافه خواهد شد. به عنوان مثال در شکل بالا Port Forwarding بر روی پورت ۸۰ برای WEB Server اعمال شده است.

## سربرگ Filter

در صورتی که بخواهیم بر روی مودم خود Filtering داخلی را برای بالا بردن امنیت داشته باشیم و بتوانیم از استفاده یک سری از کلاینت ها در شبکه جلوگیری کنیم از این امکان استفاده می شود.

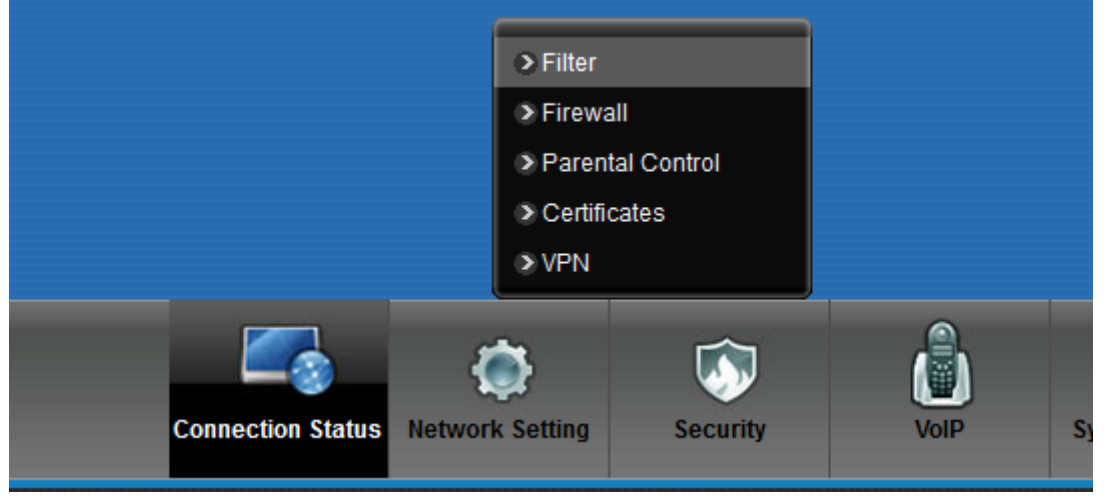

شکل ۵۷

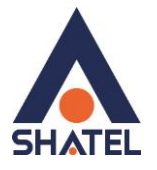

در این قسمت ابتدا می بایست نوع لیست انتخاب شده را مشخص کنیم که Black list هستند و یا white list و تیک گزینه Active را زده و MAC Address کلاینت مورد نظر را انتخاب کنید.

با کلیلک بر روی گزینه Apply تنظیمات انجام شده ذخیره می گردد. برای پاک کردن Rule می توانیم از گزینه Delete استفاده نماییم.

| IPMAC Filter       IPMAC Filter Setup         Rule Type       Rule Type selection         White List •       IP / MAC Filter Rule Editing         IP / MAC Filter Rule Index       1 •         Active       • Yes ® No         Interface       ADSL_VCO •         Direction       Incoming •         Rule Type       MAC •         Source MAC Address       •         IP / MAC Filter Rule Index       1 •         IP / MAC Filter Listing       1 •         IP / MAC Filter Rule Index       1 •         IP / MAC Filter Rule Index       1 •         Interface       0.0.00/       0.0.00/         IP / MAC Filter Listing       1 •         IP / MAC Filter Rule Index       1 •         In or ADSL_VC0 Incoming       0.0.00/       0.0.00/       N/A       0       TCP                                                                                                    | XEL VMG5301-T20A             |             |                     |                |          |           | 涉 Wizar     | d _    |
|----------------------------------------------------------------------------------------------------|------------------------------|-------------|---------------------|----------------|----------|-----------|-------------|--------|
| PMAC Filter Setup         Rule Type setection         If Add Filter Rule Index         Image: Add Set Set Set Set Set Set Set Set Set Set                                                                                                    | IP/MAC Filter                |             |                     |                |          |           |             |        |
| Rule Type   Rule Type selection   White List •   P / MAC Filter Rule Index   Imerica Active   Yes • No   Direction   Incoming •   Rule Type   Source MAC Address   P / MAC Filter Rule Index   Imerica Imerica | IP/MAC Filter Setup          |             |                     |                |          |           |             |        |
| Rule Type selection       White List •         IP / MAC Filter Rule Index       1 •         Active       • Yes • No         Interface       ADSL_VCO •         Direction       Incoming •         Rule Type       MAC •         Source MAC Address       •         IP / MAC Filter Listing       1 •         IP / MAC Filter Rule Index       1 •         1       No       ADSL_VCO Incoming       0.0.00'         0.0.0.0       0.0.00'       0.0.00'       NAA       0       TCP                                                                                                    | Rule Type                    |             |                     |                |          |           |             |        |
| IP / MAC Filter Rule Index I P / MAC Filter Rule Index Activ  C Yes © No Interface ADSL_VCO Direction Incoming Rule Type MAC Source MAC Address IP / MAC Filter Listing IP / MAC Filter Rule Index I P / MAC Filter Rule Index I P / MAC Filter Rule Index I P / MAC Direction NA O O TCP  Apply Delete Carce                                                                                                    | Rule Type selection          | White L     | ist 👻               |                |          |           |             |        |
| IP / MAC Filter Rule Index 1  Active  Yes  No Interface  ADSL_VCO  Direction Incoming  Rule Type  MAC  Source MAC Address IP / MAC Filter Listing IP / MAC Filter Rule Index 1        IP / MAC Filter Rule Index 1                                                                                                    | IP / MAC Filter Rule Editing |             |                     |                |          |           |             |        |
| Active          • Yes          • No         Interface          Interface          ADSL_VCO           Direction          Incoming          Rule Type          MAC          Source MAC Address           IP / MAC Filter Listing            IP / MAC Filter Rule Index           1          If           Active Interface Direction Src IP/Mask Dest IP/Mask Macros Src Port Dest Port Protocol          1          No           ADSL_VCO Incoming         0.0.0.0'         0.0.0.0         0.0.0.0                                                                                                    | IP / MAC Filter Rule Index   | 1 👻         |                     |                |          |           |             |        |
| Interface ADSL_VCO  Direction Incoming  Rule Type MAC  Source MAC Address IP / MAC Filter Listing IP / MAC Filter Rule Index 1  # Active Interface Direction Src IP/Mask Dest IP/Mask Mac  Address Src Port Dest Port Protocol 1 No ADSL_VCO Incoming 0.0.0.0/ 0.0.0.0/ N/A 0 0 TCP Apply Delete Canc                                                                                                    | Active                       | O Yes 🤇     | 🖲 No                |                |          |           |             |        |
| Direction Incoming  Rule Type MAC  Source MAC Address  IP / MAC Filter Listing  IP / MAC Filter Listing  IP / MAC Filter Rule Index 1  # Active Interface Direction Src IP/Mask Dest IP/Mask Address Src Port Dest Port Protocol 1 No ADSL_VC0 Incoming 0.0.0.0/ 0.0.0.0 N/A 0 0 TCP  Apply Delete Canc                                                                                                    | Interface                    | ADSL_       | VC0 -               |                |          |           |             |        |
| Rule Type MAC →<br>Source MAC Address  IP / MAC Filter Listing  IP / MAC Filter Rule Index 1 →  # Active Interface Direction Src IP/Mask Dest IP/Mask Address Src Port Dest Port Protocol  1 No ADSL_VC0 Incoming 0.00.0/ 0.00.0 N/A 0 0 TCP  Apply Delete Canc                                                                                                    | Direction                    | Incomir     | ng 👻                |                |          |           |             |        |
| Source MAC Address  IP / MAC Filter Listing  IP / MAC Filter Rule Index  I   # Active Interface Direction Src IP/Mask Dest IP/Mask Mac Address Src Port Dest Port Protocol  1 No ADSL_VC0 Incoming 0.0.0.0/ 0.0.0.0 N/A 0 0 TCP  Apply Delete Canc                                                                                                    | Rule Type                    | MAC -       | •                   |                |          |           |             |        |
| IP / MAC Filter Listing<br>IP / MAC Filter Rule Index 1                                                                                                    | Source MAC Address           |             |                     |                |          |           |             |        |
| IP / MAC Filter Rule Index       1       -         #       Active       Interface       Direction       Src IP/Mask       Dest IP/Mask       Mac Address       Src Port       Dest Port       Protocol         1       No       ADSL_VC0       Incoming       0.0.0.0/<br>0.0.0.0       0.0.0.0/<br>0.0.0.0       N/A       0       0       TCP                                                                                                    | IP / MAC Filter Listing      |             |                     |                |          |           |             |        |
| #       Active       Interface       Direction       Src IP/Mask       Dest IP/Mask       Mac<br>Address       Src Port       Dest Port       Protocol         1       No       ADSL_VC0       Incoming       0.0.0/<br>0.0.0       0.0.0/<br>0.0.0.0       N/A       0       0       TCP                                                                                                    | IP / MAC Filter Rule Index   | 1 🔻         |                     |                |          |           |             |        |
| 1 No ADSL_VC0 Incoming 0.0.0.0/ 0.0.0.0/ N/A 0 0 TCP                                                                                                    | # Active Interface Direction | Src IP/Mask | Dest IP/Mask        | Mac<br>Address | Src Port | Dest Port | Protocol    |        |
| Apply Delete Canc                                                                                                    | 1 No ADSL_VC0 Incoming       | 0.0.0.0/    | 0.0.0.0/<br>0.0.0.0 | N/A            | 0        | 0         | TCP         |        |
| Apply Delete Canc                                                                                                    |                              |             |                     |                |          |           |             |        |
| Apply Delete Canc                                                                                                    |                              |             |                     |                |          |           |             |        |
| Apply Delete Canc                                                                                                    |                              |             |                     |                |          |           |             |        |
|                                                                                                    |                              |             |                     |                |          |           | Apply Delet | Cancel |
|                                                                                                    |                              |             |                     |                |          |           |             |        |

شکل ۵۸

## سربرگ VPN

در صورتیکه بخواهید بر روی مودم کانکشن VPN ایجاد کرده و تمامی سیستمها از این VPN استفاده کنند،از این سربرگ استفاده کنید.

۴.

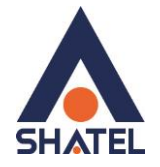

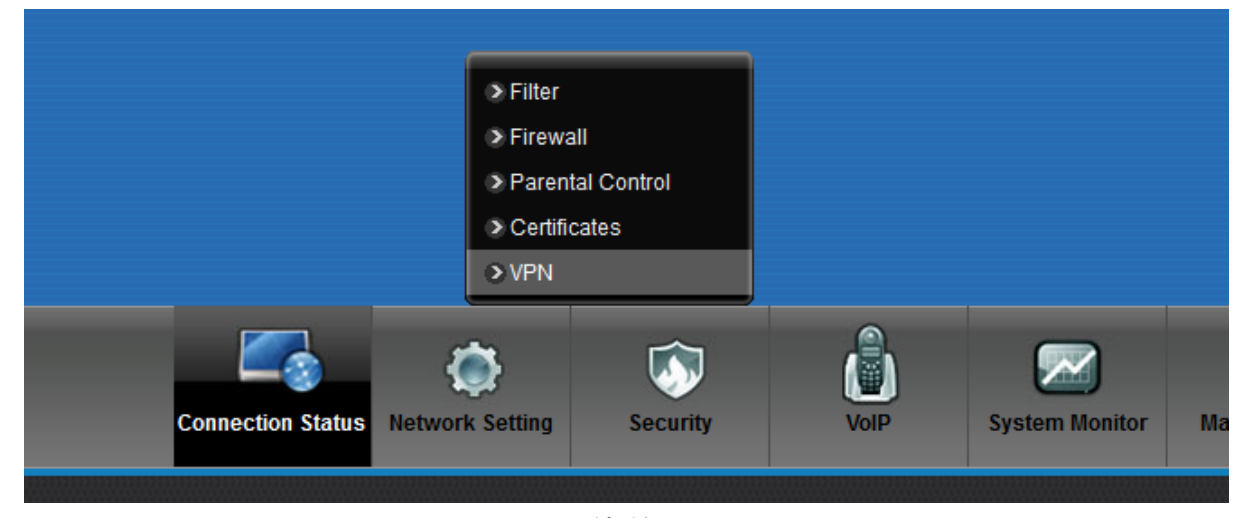

شکل ۵۹

Enable PPTP

Name= نامی دلخواه برای کانکشن

Server IP = آدرس سرور VPN

PPTP Account = يوزر نيم کانکشن VPN

VPN کانکش Password =PPTP Password

در صورتیکه بخواهید بر روی یکی از پورت های LAN و یا وایرلس Policy در جهت استفاده از VPN ایجاد کنید،پورت مورد نظر را فعال نمایید.

| ZY> | EL VMG5301-T20A                                                                         |                                 | 🧭 Wizard     | E Logout |
|-----|-----------------------------------------------------------------------------------------|---------------------------------|--------------|----------|
| VPN | 1                                                                                       |                                 |              |          |
|     |                                                                                         |                                 |              |          |
|     | Server                                                                                  |                                 |              |          |
|     | Enable PPTP                                                                             |                                 |              |          |
|     | Name                                                                                    | pptp                            |              |          |
|     | Server IP/Name                                                                          |                                 |              |          |
|     | PPTP Account                                                                            |                                 |              |          |
|     | PPTP Password                                                                           |                                 |              |          |
|     | Enable Policy Route                                                                     | Eth1 Eth2 Eth3 Eth4             |              |          |
|     |                                                                                         | AP0 AP1 AP2 AP3                 |              |          |
|     | Route Target                                                                            |                                 |              |          |
|     | Route Mask                                                                              |                                 |              |          |
|     | Encryption                                                                              |                                 |              |          |
|     | Require MPPE                                                                            | Refuse Stateless Encryption     |              |          |
|     | Refuse 40-bit Encryption                                                                | Refuse to Authenticate with EAP |              |          |
|     | Refuse 128-bit Encryption                                                               |                                 |              |          |
|     | Status                                                                                  |                                 |              |          |
|     | Status: Disconnected Connect                                                            |                                 |              |          |
|     | IP Address: N/A                                                                         |                                 |              |          |
|     | Peer IP Address: N/A                                                                    |                                 |              |          |
|     |                                                                                         |                                 |              |          |
|     | Note :                                                                                  |                                 |              |          |
|     | 1.Policy Routing configuration may conflic<br>2 Please refresh web page to get the stat | ts with Port Binding<br>us info |              |          |
|     |                                                                                         |                                 |              |          |
|     |                                                                                         |                                 | Apply Cancel |          |

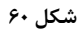

۴١

cs@shatel.ir

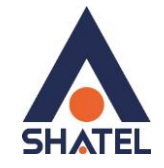

ریست کردن مودم مودم را میتوان به دو صورت ریست نمود: ریست سخت افزاری / ریست نرم افزاری ابرای ریست سخت افزاری، از روزنه ریست که در پشت مودم قرار دارد، باید استفاده نمود. (ترجیحا هرگز از ریست سخت افزاری استفاده نشود. ) تذکر: دقت کنید که اگر مودم را ریست سخت افزاری کنید، تمام تنظیمات اعمال شده از بین میروند و تکرار این امر ممکن است باعث آسیب رساندن به مودم میشود. برای ریست نرم افزاری به صورت زیر عمل کنید: از منوی Maintenance گزینه Backup/restore را انتخاب کنید.

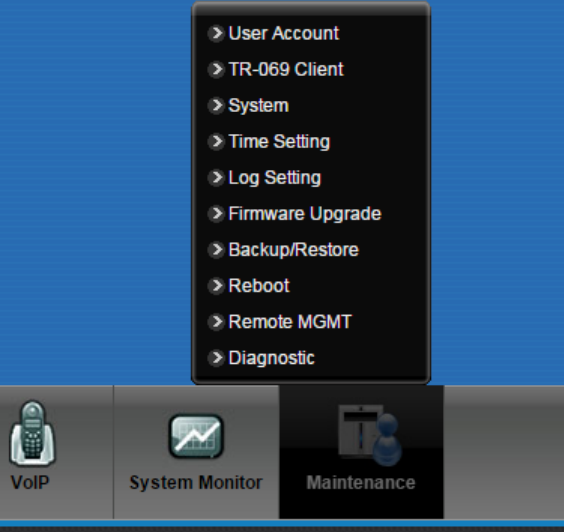

شکل ۶۱

در صفحه باز شده بر روی دکمه Reset در قسمت Back to Factory Defaults کلیک کنید. به این وسیله مودم شما ریست شده و به تنظیمات کارخانه ای باز خواهد گشت.

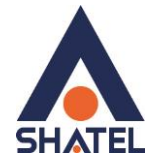

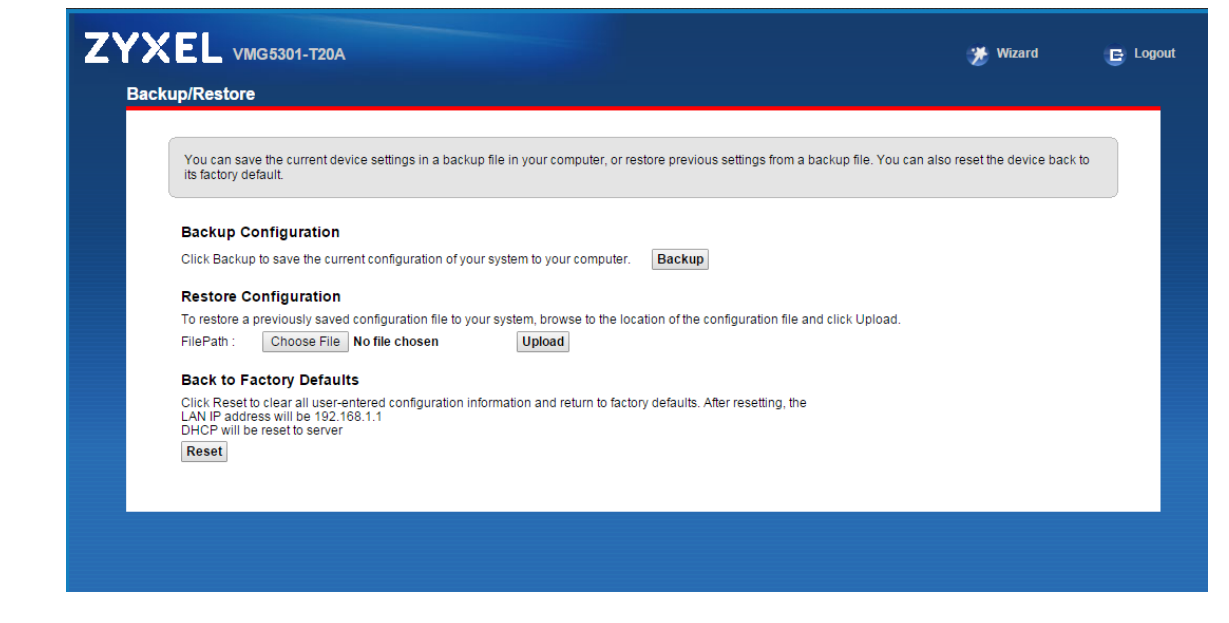

شکل ۶۲

#### نحوه گرفتن Backup از تنظیمات مودم

برای گرفتن Backup از تنظیمات مودم و امکان برگرداندن تنظیمات دراینده شما میتوانید از منوی Maintenance گزینه Backup/restore را انتخاب کنید.

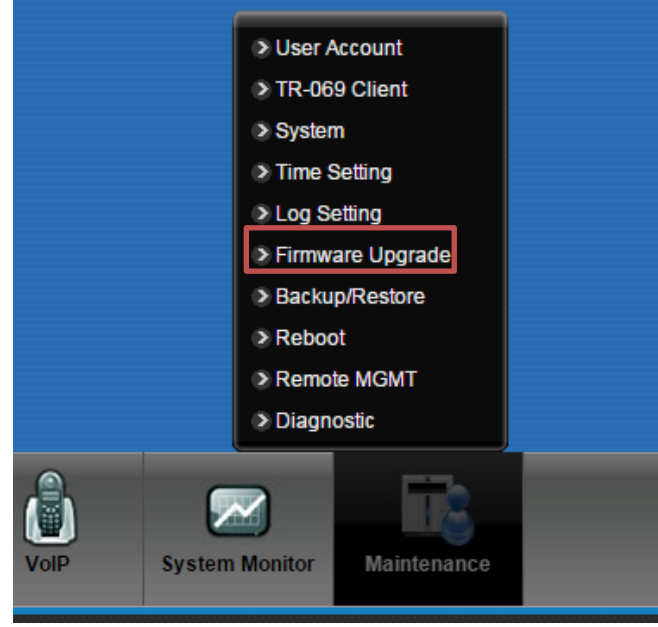

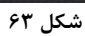

4٣

دراین صفحه در قسمت Backup Configuration شده و گزینه Backup را انتخاب بفرمایید. با انتخاباین گزینه آدرسی که میخواهیداین تنظیمات را در آن جا ذخیره نمایید برای شما باز خواهد شد.

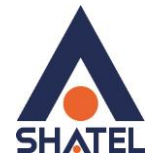

| Backup/Restore         You can save the current device settings in a backup file in your computer, or restore previous settings from a backup file. You can also reset the device back to its factory default.         Backup Configuration         Click Backup to save the current configuration of your system to your computer.         Backup         Restore Configuration         To restore a previously saved configuration file to your system, browse to the location of the configuration file and click Upload.         FilePath :       Choose File         No file chosen       Upload |  |
|----------------------------------------------------------------------------------------------------|--|
| You can save the current device settings in a backup file in your computer, or restore previous settings from a backup file. You can also reset the device back to its factory default.         Backup Configuration         Click Backup to save the current configuration of your system to your computer.         Backup         Configuration         To restore a previously saved configuration file to your system, browse to the location of the configuration file and click Upload.         FilePath :       Choose File         No file chosen       Upload                                |  |
| You can save the current device settings in a backup file in your computer, or restore previous settings from a backup file. You can also reset the device back to its factory default.         Backup Configuration         Click Backup to save the current configuration of your system to your computer.         Backup         Restore Configuration         To restore a previously saved configuration file to your system, browse to the location of the configuration file and click Upload.         FilePath :       Choose File         No file chosen       Upload                        |  |
| Backup Configuration         Click Backup to save the current configuration of your system to your computer.         Backup         Restore Configuration         To restore a previously saved configuration file to your system, browse to the location of the configuration file and click Upload.         FilePath :       Choose File         No file chosen       Upload                                                                                                    |  |
| Backup Configuration         Click Backup to save the current configuration of your system to your computer.       Backup         Restore Configuration       To restore a previously saved configuration file to your system, browse to the location of the configuration file and click Upload.         FilePath :       Choose File       No file chosen         Upload       Desk to Eactors: Defaults                                                                                                    |  |
| Click Backup to save the current configuration of your system to your computer. Backup Restore Configuration To restore a previously saved configuration file to your system, browse to the location of the configuration file and click Upload. FilePath : Choose File No file chosen Upload Rest to Eactory Defaults                                                                                                    |  |
| Restore Configuration         To restore a previously saved configuration file to your system, browse to the location of the configuration file and click Upload.         FilePath :       Choose File         No file chosen       Upload                                                                                                    |  |
| To restore a previously saved configuration file to your system, browse to the location of the configuration file and click Upload.<br>FilePath : Choose File No file chosen Upload                                                                                                    |  |
| FilePath : Choose File No file chosen Upload                                                                                                    |  |
| Pack to Eastery Defaults                                                                                                    |  |
| Back to Factory Defaults                                                                                                    |  |
| Click Reset to clear all user-entered configuration information and return to factory defaults. After resetting, the                                                                                                    |  |
| DHCP will be reset to server                                                                                                    |  |
| Reset                                                                                                    |  |
|                                                                                                    |  |
|                                                                                                    |  |

شکل ۶۴

# نحوه Restore كردن تنظيمات مودم

برای Restore کردن مجدد تنظیمات باانتخاب Maintenance درمنوی پایین گزینه Backup/restore را انتخاب کنید.

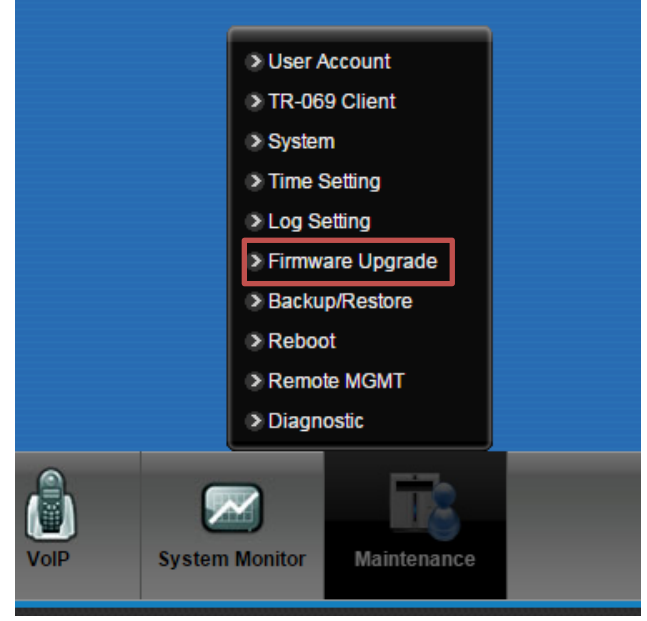

شکل ۶۵

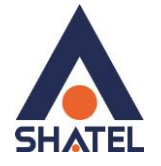

دراین صفحه در قسمت Restore Configuration با انتخاب دکمه Browse آدرس فایلی را که در گذشته در سیستم خود ذخیره نمودهاید انتخاب کرده و بعد از آن با انتخاب گزینه Upload، تنظیمات مودم خود را به حالت ذخیره شده در قبل بازگردانید

| Back | up/Restore                                                                                                    |    |  |
|------|----------------------------------------------------------------------------------------------------|----|--|
|      | You can save the current device settings in a backup file in your computer, or restore previous settings from a backup file. You can also reset the device back its factory default.        | to |  |
|      | Backup Configuration                                                                                                    |    |  |
|      | Click Backup to save the current configuration of your system to your computer.                                                                                                    |    |  |
|      | Restore Configuration                                                                                                    |    |  |
|      | To restore a previously saved configuration file to your system, browse to the location of the configuration file and click Upload.                                                         |    |  |
|      | FilePath : Choose File No file chosen Upload                                                                                                    |    |  |
|      | Back to Factory Defaults                                                                                                    |    |  |
|      | Click Reset to clear all user-entered configuration information and return to factory defaults. After resetting, the<br>LAN IP address will be 192.168.1.1<br>DHCP will be reset to server. |    |  |
|      | Reset                                                                                                    |    |  |
|      |                                                                                                    |    |  |
|      |                                                                                                    |    |  |
|      | Reset                                                                                                    |    |  |

شکل ۶۶

#### تغيير Password كنسول مودم

برای تغییر پسوورد ورود به کنسول مودم از منوی پایین وارد منوی Maintenance شده و User Account را انتخاب کنید. دراین صفحه پسوورد قبلی را در Old Password، پسوورد جدید را در New Password و مجددا پسوورد جدید را در Retype to confirm وارد کرده و بر روی Apply کلیک کنید.

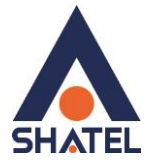

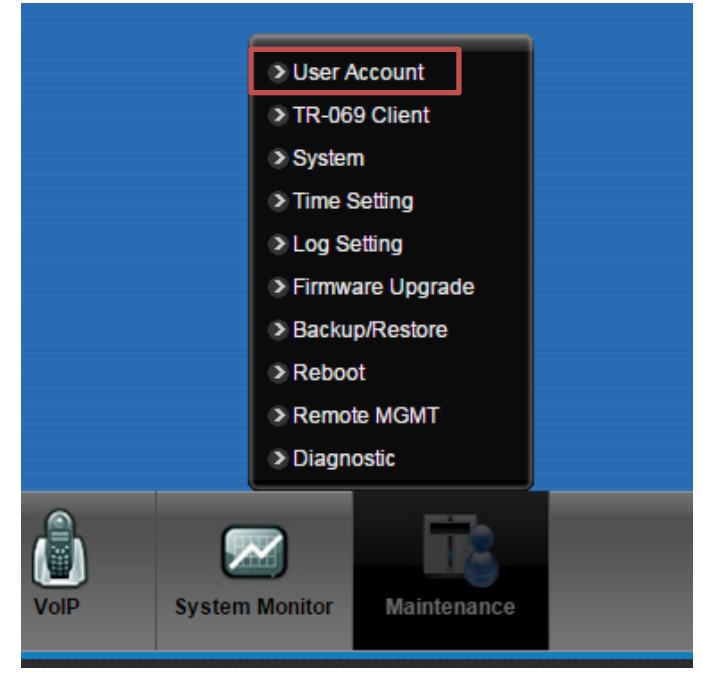

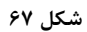

| XEL VMG5301-T20A                                                                  |                                                                                          | 🧩 Wizard 🛛 🖪 L                               |
|-----------------------------------------------------------------------------------|------------------------------------------------------------------------------------------|----------------------------------------------|
| ser Account                                                                       |                                                                                          |                                              |
| Password that you use to log in the co<br>next time when logging in the interface | nfiguration interface can be changed in this page. Once a new password is <u>c</u><br>}. | given and saved, you need to use the new one |
| User Name :                                                                       | admin                                                                                    |                                              |
| Old Password :                                                                    |                                                                                          |                                              |
| New Password :                                                                    |                                                                                          |                                              |
| Retype to Confirm :                                                               |                                                                                          |                                              |
|                                                                                   |                                                                                          |                                              |
|                                                                                   |                                                                                          |                                              |
|                                                                                   |                                                                                          |                                              |

شکل ۶۸

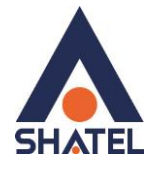

## Upgrade کردن Firmware مودم

برای Upgrade کردن مودم های ZyXEL از منوی پایین وارد گزینه Maintenance شده و گزینه Firmware (ا انتخاب کنید. Upgrade را انتخاب کنید.

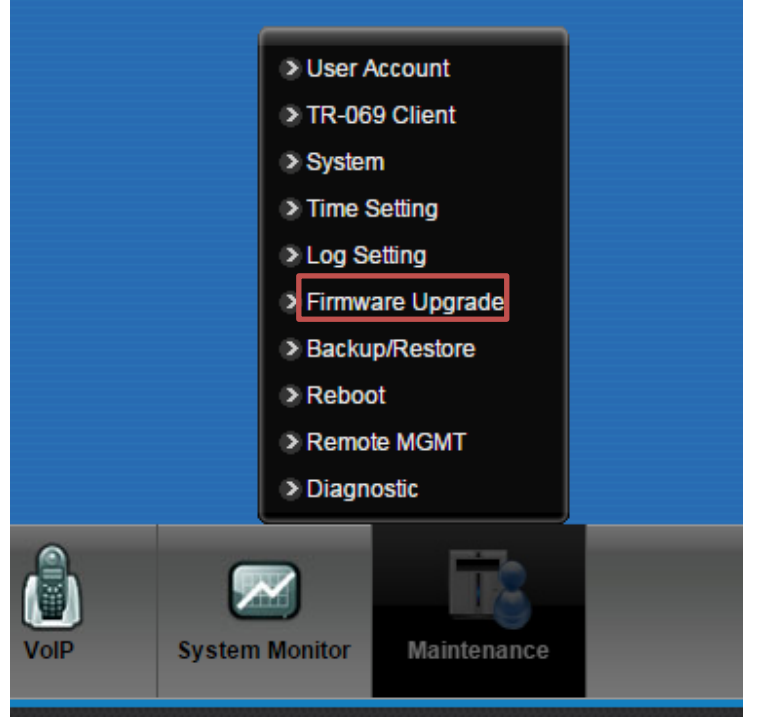

شکل ۶۹

دراین صفحه با انتخاب Browse آدرس فایل Upgrade را وارد کرده و بر روی Upload کلیک کنید. بعد از انجاماین کار مودم یک بار Reboot خواهد شد.

| Firmware Upgrade is where you from the manufacturer website of | can update the device with newly released features by upgrading the latest firmware. You can download the latest firmware file this device |
|----------------------------------------------------------------|----------------------------------------------------------------------------------------------------|
|                                                                |                                                                                                    |
| Upgrade Firmware                                               |                                                                                                    |
| Current Firmware Version: 2.00(A                               | BIW.0)b5                                                                                                    |
| FilePath :                                                     | Browse No file selected.                                                                                                    |
|                                                                |                                                                                                    |
|                                                                | Open                                                                                                    |

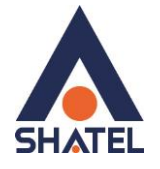

#### **Traffic Status**

برای مشاهده میزان ترافیک دریافتی و ارسالی از طریق اتصالات LAN و Wireless از این سربرگ می توان استفاده کرد.

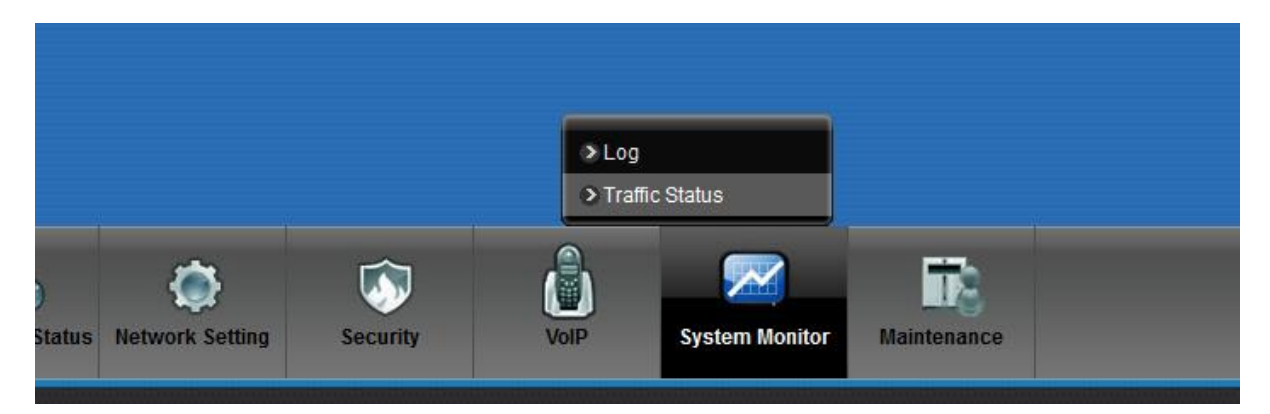

شکل ۷۱

قابل ذکر است میران ترافیک نمایش داده شده تنها مربوط به ترافیک اینترنت ناست و تمامی دریافت و ارسال های شما ثبت خواهد شد.

برای مشاهده میزان ترافیک دریافتی و ارسالی از طریق کابل شبکه LAN،وارد سربرگ LAN شوید.در این صفحه می توان به تفکیک پورت های مختلف میزان ترافیک را مانیتور نمود.

| Figures about data   | that hav | e been sent to and receive | d from each LAN port (inc | luding wireless) are displa | ayed in the following table. |            |
|----------------------|----------|----------------------------|---------------------------|-----------------------------|------------------------------|------------|
|                      |          |                            |                           |                             |                              |            |
| Refresh Interval: 10 | D        | Sec Set Interval S         | top                       |                             |                              |            |
| nterface             |          | LAN1                       | LAN2                      | LAN3                        | LAN4                         | Wireless   |
| Bytes Sent           |          | 15720205                   | 15720205                  | 15720279                    | 15720205                     | 3741079137 |
| Bytes Received       |          | 0                          | 0                         | 0                           | 0                            | 317090670  |
| nterface             |          | LAN1                       | LAN2                      | LAN3                        | LAN4                         | Wireless   |
|                      | Data     | 62675                      | 62675                     | 62676                       | 62675                        | 3086101    |
| Sent (Packet)        | Error    | 0                          | 0                         | 0                           | 0                            | 0          |
|                      | Drop     | 0                          | 0                         | 0                           | 0                            | 0          |
|                      | Data     | 0                          | 0                         | 0                           | 0                            | 2856536    |
| Received (Packet)    | Error    | 0                          | 0                         | 0                           | 0                            | 0          |
|                      | Drop     | 0                          | 0                         | 0                           | 0                            | 0          |

شکل ۷۲

برای مشاهده میزان ترافیک دریافتی و ارسالی از طریق وایرلس،وارد سربرگ WAN شوید.

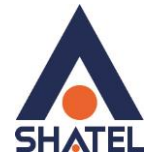

| Course a bout data that t |                               |                         |                             | lauria a kabila                |              |        |
|---------------------------|-------------------------------|-------------------------|-----------------------------|--------------------------------|--------------|--------|
| Figures about data that i | have been sent out to and ree | ceived from the interne | et are displayed in the fol | lowing table.                  |              |        |
| Status                    | Sent :<br>2409626<br>Bytes    | Ann<br>Ann              |                             | Received :<br>3257447<br>Bytes |              |        |
| Refresh Interval: 10      | Sec Set Interval              | Stop                    |                             |                                |              |        |
|                           |                               | Packets Se              | nt                          |                                | Packets Rece | ived   |
| Connected Interface       |                               | France                  | Tx B/s                      | Data                           | Error        | Rx B/s |
| Connected Interface       | Data                          | Error                   | 17.0/3                      |                                |              |        |

شکل ۷۳

## قابليت TR-069

با فعال کردن این قابلیت، امکان دسترسی به مودم از طریق WAN Interface توسط ISP جهت کانفیگ و بررسی تنظیمات فراهم خواهد شد.

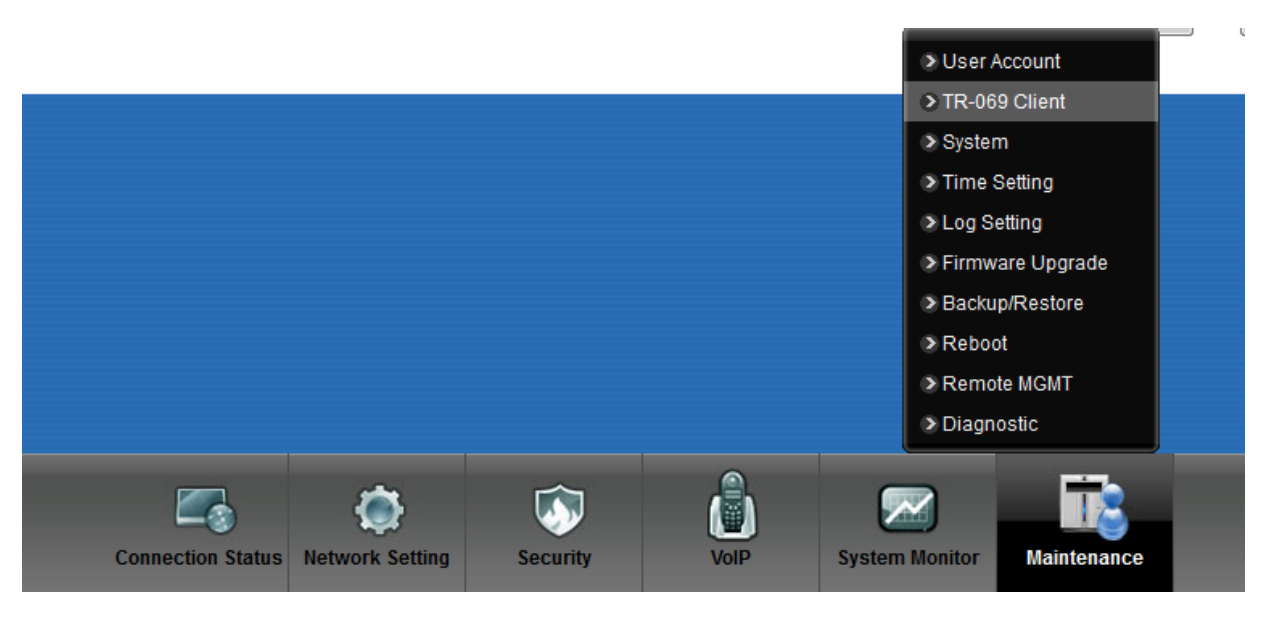

شکل ۷۴

جهت را ه اندازی این قابلیت،می بایست برای اتصال باید User Name و Password و آدرس مورد نظر را تعریف کرد.

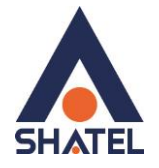

| enabled.                      |                             | , |
|-------------------------------|-----------------------------|---|
| CWMP                          | Inable Disable              |   |
| ACS URL:                      | http://tr069-delsa.net.9675 |   |
| ACS User Name:                |                             |   |
| ACS Password:                 |                             |   |
| Connection Request Path:      | /tr069                      |   |
| Connection Request Port:      | 7548                        |   |
| Connection Request User Name: | 3jGuhe9RiTjQ                |   |
| Connection Request Password:  | eK7kvh4DK0jW                |   |
| Inform                        | Enable Disable              |   |
| Inform Interval:              | 86400 Sec                   |   |
| nform Interval:               | 86400 Sec                   |   |

شکل ۷۵

## تنظیمات مودم برای اتصال به اینترنت از طریق Wizard

IPااین مودم به صورت پیش فرض 192.168.1.1 است. برای وارد شدن به کنسول مودم یک صفحه مرورگر (Internet Explorer یا Firefox یا...) باز کرده و در قسمت Address Bar آن، 192.168.1.1 را وارد کنید.

دراین مرحله برای وارد شدن به کنسول، در قسمت admin ،Password را وارد کنید.

| ZYXEL |                                                                                                    |
|-------|----------------------------------------------------------------------------------------------------|
|       | Welcome       Welcome to VMG5301-T20A configuration interface.         Please enter username and password to login.         Username: |

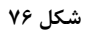

۵۰

صفحه زيرظاهر مىشود.

برای وارد شدن به قسمتی که تنظیمات مودم را انجام دهید، گزینه Wizard را انتخاب نمایید.

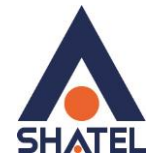

| ZYXEL VMG5301-T20A<br>LAN Device |                             | Wizard 🕞 Logout<br>Viewing mode: 📑 Refresh Interval: None 🗸 |
|----------------------------------|-----------------------------|-------------------------------------------------------------|
| Internet                         | iPhone+ android-+ android-+ |                                                             |
|                                  |                             | System<br>Info                                              |

#### شکل ۷۷

صفحه به صورت زیرظاهر میشود.

| ئلىک كنىد | S Next | گ ىنە |      | د |
|-----------|--------|-------|------|---|
|           |        |       | (27) |   |

| The wizard will g<br>complete.Click N | uide you through the basic settings of this device. This will take about few minutes to<br>lext to begin. |
|---------------------------------------|----------------------------------------------------------------------------------------------------|
| Time Zone:                            | (GMT+03:30) Tehran 		▼                                                                                    |
|                                       |                                                                                                    |
|                                       |                                                                                                    |

۵١

رمز عبور: Password

و سپس بر روی Next کلیک کنید.

| cs@ | shate | l.ir |
|-----|-------|------|
|-----|-------|------|

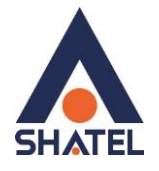

| Quick Start                          |                                                  | ×                   |
|--------------------------------------|--------------------------------------------------|---------------------|
| Internet Configuration               |                                                  | STEP 1              |
| The current connection type is set t | o PPPoE and needs a user name and pass           | word to get online. |
| User Name:                           | 2012906                                          |                     |
| Password:                            | ****                                             |                     |
| Service Name:                        |                                                  |                     |
| Is there specific IP address informa | ation from your internet Service Provider (ISP)  | 12                  |
| Ves Vo                               | will be done migelly an eight of the year frame. | - 100               |
| Then the IP Address information      | will be dynamically assigned to you from you     | nse.                |
|                                      |                                                  |                     |
|                                      |                                                  |                     |
|                                      |                                                  |                     |
|                                      |                                                  |                     |
|                                      |                                                  |                     |
|                                      |                                                  |                     |
|                                      |                                                  | Back Next Close     |
|                                      |                                                  |                     |

شکل ۷۹

سپس صفحه زیر ظاهر میشود.

همان طور که مشاهده می کنید وایرلس مودم به صورت پیش فرض فعال و Security برای Wireless مودم فعال بوده، در قسمت Pre-Shared Key یک Password برای وایرلس تعریف کنید. (Password مورد نظر می تواند حداقل 8 کاراکتر بوده و ترکیبی از حروف و اعداد باشد.) سپس بر روی Next کلیک کنید.

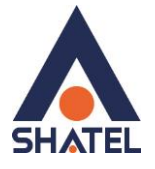

| evices need in order to get |
|-----------------------------|
|                             |
|                             |
|                             |
|                             |
|                             |
|                             |
|                             |

بعد از آن صفحه به صورت زیر ظاهر میشود.در صورت تهیه اکانت Voice، تنظیمات مربوط به آن را انجام دهید.

فعال شود : : Enable SIP Account

نام كاربرى سرويس تلفن شاتل: SIP Account Number

نام کاربری سرویس تلفن شاتل : Username

رمز عبور سرویس تلفن شاتل :Password

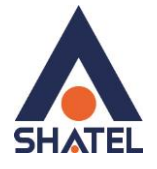

|                                      |                          | STEP |
|--------------------------------------|--------------------------|------|
| The following settings are the first | st SIP Account settings. |      |
| Enable SIP Account                   |                          |      |
| SIP Account Number:                  | 2191004                  |      |
| Usemame:                             | 2191004                  |      |
| Password:                            | 12345                    |      |
|                                      |                          |      |
|                                      |                          |      |
|                                      |                          |      |
|                                      |                          |      |
|                                      |                          |      |
|                                      |                          |      |
|                                      |                          |      |
|                                      |                          |      |
|                                      |                          |      |

شکل ۸۱

بعد از آن صفحه به صورت زیر ظاهر میشود. بر روی Next کلیک کنید.

| Quick Start Wizard                                       |                 |
|----------------------------------------------------------|-----------------|
| Saving and applying configurations, please wait.         |                 |
| ☑ Don't automatically show this Quick Start after login. | Back Next Close |

شکل ۸۲

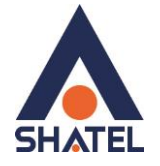

## گرفتن Ping از داخل کنسول

برای گرفتن Ping، با انتخاب Maintenance درمنوی پایین، گزینه Diagnostic را انتخاب کنید.

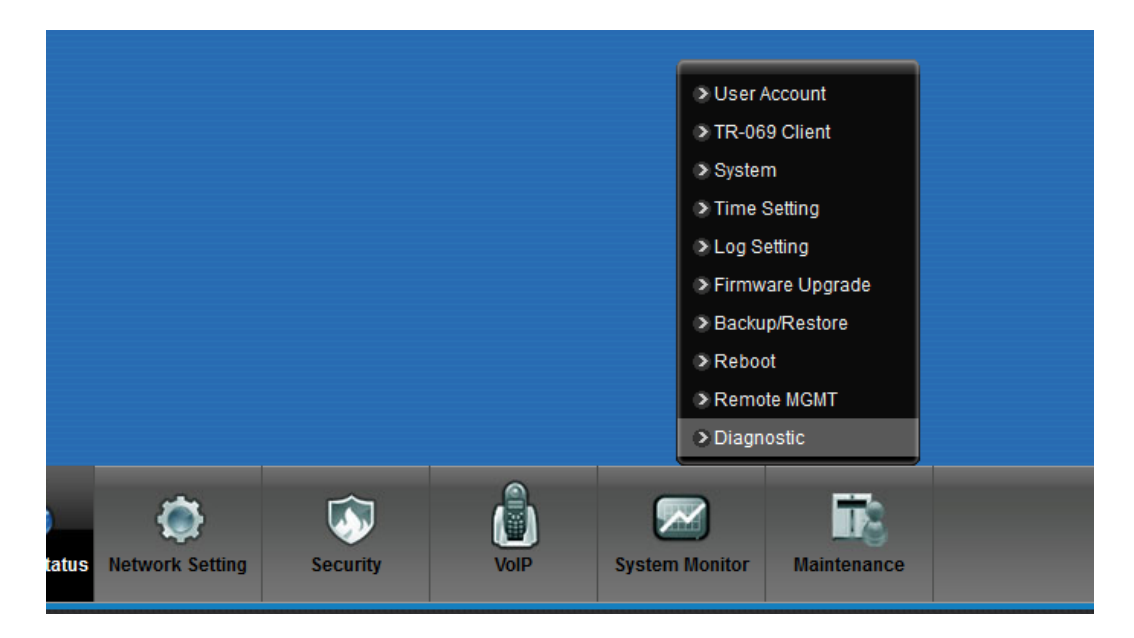

شکل ۸۳

آی پی و یا آدرس مورد نظر را وارد کرده و گزینه Ping را انتخاب کنید.

| ZYX   | Е VMG5301-T20A                                                                                                    | 🥳 Wizard                       | E Logout |
|-------|----------------------------------------------------------------------------------------------------|--------------------------------|----------|
| Diagn | ostic                                                                                                    |                                |          |
| Ping  | DSL Line                                                                                                    |                                |          |
|       | Ping is a network utility used to test whether a particular host is reachable. Enter either an IP address or a host name and click the bu test result will be shown in the area below.                                                                                                    | tton to start a Ping test. The |          |
|       | PING 192.168.1.1 (192.168.1.1): 56 data bytes<br>64 bytes from 192.168.1.1: icmp_seq=0 tti=64 time=0.3 ms<br>64 bytes from 192.168.1.1: icmp_seq=1 tti=64 time=0.2 ms<br>64 bytes from 192.168.1.1: icmp_seq=2 tti=64 time=0.2 ms<br>192.168.1.1 ping statistics<br>3 packets transmitted, 3 packets received, 0% packet loss<br>round-trip min/avg/max = 0.2/0.2/0.3 ms<br>IPv4 Test Fin |                                |          |
|       | *<br>{                                                                                                    |                                |          |
|       | 192.168.1.1 Ping PingV6                                                                                                    | TracerouteV6 Tracerout         | eV4      |
|       |                                                                                                    |                                |          |
|       |                                                                                                    |                                |          |
|       |                                                                                                    |                                |          |

شکل ۸۴

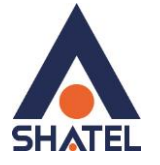

## راه اندازی سرویس VOIP

برای استفاده از خدمات Voice شاتل، با انتخاب VOIP از منوی پایین، گزینه SIP را انتخاب کنید.

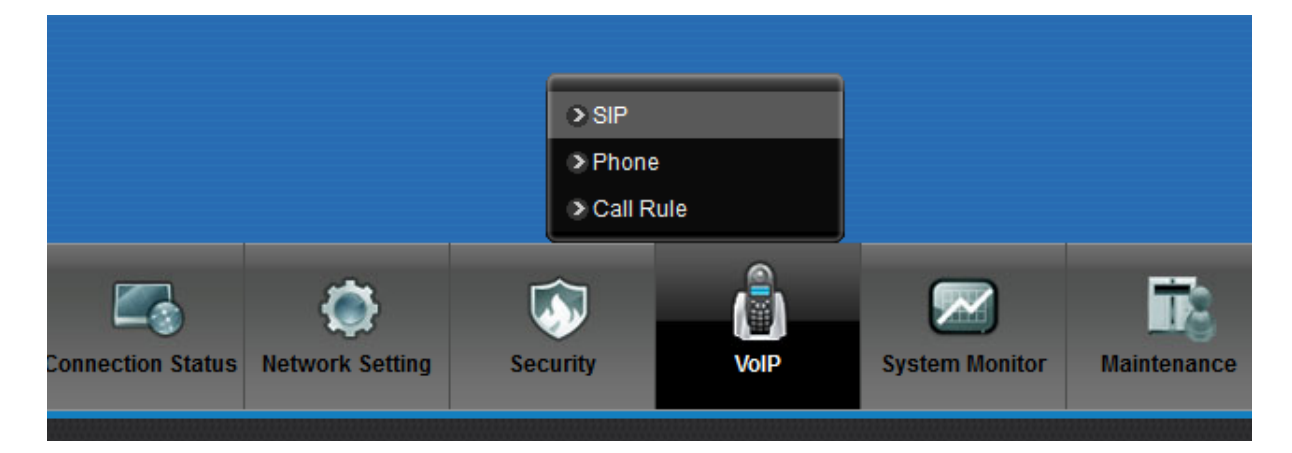

شکل ۸۵

## ابتدا وارد سر برگ SIP Server Address شوید.

| SIP         |                                            |                    |                         |                    |        |
|-------------|--------------------------------------------|--------------------|-------------------------|--------------------|--------|
| SIP Account | SIP Service Provider                       |                    |                         |                    |        |
|             |                                            |                    |                         |                    |        |
| SIP S       | Service Provider Table                     | CID Conver Address | DECISTED Conver Address | CID Coquies Domain | Medify |
| 1           | Service Provider Name<br>ServiceProvider-1 | voice.shatel.ir    | voice.shatel.ir         | voice.shatel.ir    | Moully |
| 2           | ServiceProvider-2                          |                    | N/A                     | N/A                | 2      |
|             |                                            |                    |                         |                    |        |
|             |                                            |                    |                         |                    |        |
|             |                                            |                    |                         |                    |        |

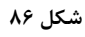

با کلیک بر روی گزینه Edit در قسمت SIP Server Provider ، Modify را فعال کرده و Ok کنید.

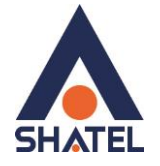

| General                          |                  |                |  |
|----------------------------------|------------------|----------------|--|
| SIP Service Provider             | <b>V</b>         |                |  |
| SIP Service Provider Name        | ServiceProvider- | 1              |  |
| SIP Local Port                   | 5060             | (1025-65531)   |  |
| Main SIP Server Address          | voice.shatel.ir  |                |  |
| SIP Server Port                  | 5060             | (1025-65531)   |  |
| REGISTER Server Address          | voice.shatel.ir  |                |  |
| REGISTER Server Port             | 5060             | (1025-65531)   |  |
| SIP Service Domain               | voice.shatel.ir  |                |  |
| Backup REGISTER Server Address   |                  |                |  |
| Backup REGISTER Server Port      | 5060             | (1025-65531)   |  |
| Backup Server Time Setting       |                  |                |  |
| Change to backup server time(T1) | 36               | (36~300)second |  |

#### شکل ۸۷

سپس وارد سربرگ SIP Account شده و با انتخاب گزینه Edit در قسمت Modify تنظیمات را مطابق زیر انجام دهید.

فعال شود : : Enable SIP Account

نام كاربرى سرويس تلفن شاتل: SIP Account Number

نام کاربری سرویس تلفن شاتل : Username

رمز عبور سرویس تلفن شاتل :Password

Caller ID Type: DTMF

سپس OK کنید.

cs@shatel.ir

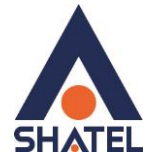

| Account Setting            |                    |  |
|----------------------------|--------------------|--|
| General                    |                    |  |
|                            | Enable SIP Account |  |
| SIP Account Number:        | 219100             |  |
| Authentication             |                    |  |
| Username:                  | 219100             |  |
| Password:                  | 54854              |  |
| URL Type                   |                    |  |
| URL Type: SIP 🔻            |                    |  |
| Voice Features             |                    |  |
| Primary Compression Type : | G.711MuLaw ▼       |  |
| Second Compression Type :  | G.711ALaw 🔻        |  |
|                            |                    |  |

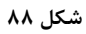

| SIP Account Setting                                                                                                    |                                       |           |
|----------------------------------------------------------------------------------------------------|---------------------------------------|-----------|
| Call Features<br>Active Conference Call<br>Send Caller ID<br>Caller ID Type :<br>Active Call Transfer                                                                                           | © FSK ● DTMF ◎ MDMF                   |           |
| Active Call Waiting Active Call Waiting Reject Time Active Unconditional Forward Active Busy Forward Active Busy Forward Active No Answer Forward No Answer Ring Time Hot Line/Warm Line Enable | 24     (10~60)second       To Number; |           |
|                                                                                                    |                                       | OK Cancel |

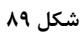

با انتخاب Connection Status از منوی پایین، سپس انتخاب گزینه System Info، وضعیت System Info، وضعیت Registration Status

| Account | Action   | Account Status | URI                      |
|---------|----------|----------------|--------------------------|
| 1       | Register | Disabled       | ChangeMe@voice.shatel.ir |
| 2       | Register | Disabled       | ChangeMe@voice.shatel.ir |
| 3       | Register | Disabled       | ChangeMe@                |
| 4       | Register | Disabled       | ChangeMe@                |

شکل ۹۰

cs@shatel.ir